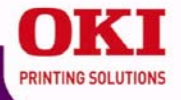

## **C8800 Series**

## Handy Reference Guide de référence pratique Referencia Rápida Guia de referência rápida

my.okidata.com

### Contents

| <b>Ordering Replacement Supplies 5</b> |
|----------------------------------------|
| Using the Printer Menu6                |
| Navigating 6                           |
| Menu Summary 7                         |
| Print Media Settings8                  |
| Tray 1 and Optional Tray 2 9           |
| Multi-Purpose Tray11                   |
| Exit Trays                             |
| Duplex Printing14                      |
| Power Save Mode15                      |
| Clearing Media Jams 16                 |
| Duplex (370, 373) 16                   |
| Duplex (371)                           |
| Paper Feed (372, 380, 390) 18          |
| Internal (381) 19                      |
| Paper Tray (391, 392) 21               |
| Common Error Messages 22               |
| Service & Support                      |

### Table des matières

| Commande de fournitures 25   |
|------------------------------|
| L'utilisation des menus de   |
| l'imprimante                 |
| Déplacement                  |
| Sommaire Menu                |
| Paramètres de support        |
| d'impression                 |
| Bac 1 et bac 2 optionnel29   |
| Bac multifonction            |
| Bacs de sortie               |
| Impression duplex (recto     |
| verso)                       |
| Mode d'économie d'énergie    |
| Dégagement des hourrages 36  |
| Dupley (370, 373) 36         |
| Duplex $(370, 575)$          |
| Alimentation papier (372     |
| 380 390) 38                  |
| Interne (381) 39             |
| Bac à nanier (301, 302) $41$ |
| Moscogos d'orrour courants   |
|                              |
| Service et support           |

## Contenido

| Cómo hacer sus pedidos de      |
|--------------------------------|
| suministros 46                 |
| Uso el menú de la impresora 47 |
| Navegar 47                     |
| Resumen de la menú 48          |
| Configuración de los Medios    |
| de Impresión49                 |
| Bandeja 1 y Bandeja 2          |
| Opcional                       |
| Bandeia Multi-Uso              |
| Bandeias de salida             |
| Impresión Dúplex               |
| Aborro de energía 56           |
| Solución de atascos            |
| Dupley (370, 373) 57           |
| Duplex $(370, 373)$            |
| Alimentación de papel (372     |
| 380 390) 50                    |
| (381)                          |
| Bandeja de nanel (301 302) 62  |
| Manapia de paper (591, 592) 62 |
| mensajes de errores comunes63  |
| Servicio y Soporte             |

### Sumário

| Pedidos de suprimentos de        |
|----------------------------------|
| reposição67                      |
| Uso do menu da impressora68      |
| Navegar                          |
| Resumo do menu                   |
| Config. dos materiais            |
| de impressão                     |
| Bandeia 1 e Bandeia 2            |
| Opcional                         |
| Bandeia multifuncional           |
| Escaninhos de saída              |
| Impressão duplex 76              |
| Economia de onorgia              |
|                                  |
| Eliminação de atolamentos        |
| de papel                         |
| Atolamentos 370, 373             |
| Duplex (371)                     |
| Alimentação de Papel (372,       |
| 380, 390)                        |
| Interna (381) 81                 |
| Bandeia nora nonel (201, 202) 82 |
| Danueja para paper (391, 392)83  |
| Mensagens de erro comuns84       |
| Assistência técnica e suporte87  |

### **Ordering Replacement Supplies**

### **How to Order**

- Consult the dealer where you purchased your printer.
- Consult an Oki Data Authorized Sales or Service Dealer. For your nearest dealer, call 1-800-654-3282.
- U.S., Puerto Rico, Guam, U.S. Virgin Islands only: Order on the Internet at WWW.OKIPRINTINGSOLUTIONS.COM.
- U.S. only: Order toll-free by phone at 1-800-654-3282, using VISA<sup>®</sup>, MasterCard<sup>®</sup>, or AMEX<sup>®</sup>.

### **Order Numbers**

### Toners/Drums

Important! Use only genuine OKI Toner Cartridges.

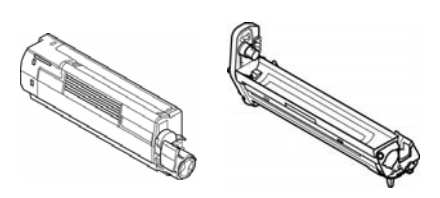

| Toner   | Oki Part No. |
|---------|--------------|
| Black   | 43487736     |
| Cyan    | 43487735     |
| Magenta | 43487734     |
| Yellow  | 43487733     |

| Drum    | Oki Part No. |
|---------|--------------|
| Black   | 43449028     |
| Cyan    | 43449027     |
| Magenta | 43449026     |
| Yellow  | 43449025     |

### **Fusers and Transfer Belt**

| Item          | Oki Part No. |
|---------------|--------------|
| Fuser, 120V   | 43529404     |
| Fuser, 230V   | 43529409     |
| Transfer Belt | 43449704     |

### Installation

These items include installation instructions.

Take Advantage of OKI Supply Manager

- Calculates your usage based on information you provide.
- Sends you an email reminder when it's time to reorder

To register, go to WWW.OKIPRINTINGSOLUTIONS.COM.

### Check Out Oki Managed Services

A document output analysis of your business which could save you up to 30% on your printing costs.

Call 1-888-654-6264 to schedule an appointment with an Oki Managed Services project manager.

Or, for more information, go to WWW.OKIPRINTINGSOLUTIONS.COM.

### **Using the Printer Menu Navigating**

#### Note

Settings made in the printer driver will override the printer menu settings.

### **Navigating the Menu**

1. Press

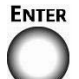

to enter the Menu mode.

2. Press

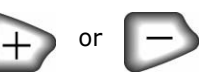

repeatedly to scroll through the Categories, Items and Values.

3. Press

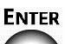

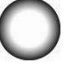

to select a Category, Item or Value to change, or to engage the new setting for a Value.

4. Press

### **ON LINE**

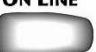

to exit the Menu mode.

### For Example

If the MP Tray will normally be loaded with index cards, set the printer menu as follows:

- 1. Press ENTER.
- 2. Press + repeatedly until you see

MEDIA MENU

- 3. Press Enter.
- Press + repeatedly until MPT PAPERSIZE appears.
- 5. Press Enter.
- 6. Press + repeatedly until INDEX CARD appears-on the second line of the display.
- 7. Press Enter. An asterisk appears next to your selection. The setting is engaged.
- 8. Press On LINE.

### Using the Printer Menu Menu Summary

### Summary of Menu Categories

#### Information Menu

Print the Menu Map, Network settings or Demo page.

#### Shutdown Menu

This menu only appears if the hard disk drive is installed. This item should always be selected before switching the printer off, to ensure that no hard disk data is lost.

#### Print Menu

Set the number of copies, feed tray used, etc.

#### Media Menu

Set media size and weight for the various trays, etc.

#### Color Menu

Set color density, registration, etc.

#### Sys Config Menu

Set power save, timeouts, etc.

#### PCL Emulation

This menu controls settings effective when the printer is operating in PCL emulation mode.

#### PPR Emulation

This menu controls settings effective when the printer is operating in PPR emulation mode.

#### FX Emulation

This menu controls settings effective when the printer is operating in FX emulation mode.

#### Parallel Menu

This menu controls the operation of the printer's Parallel data interface.

## USB Menu Set parameters for USB.

Network Menu Set network parameters.

#### ► Maintenance Menu

Enable power save, and set other printer parameters.

#### Usage Menu

Indicates page counts and remaining life for consumables.

### Printing the MenuMap

The MenuMap provides a listing of the current printer menu settings.

1. Press + one or more times until you see

#### INFORMATION MENU

2. Press Enter.

PRINT MENU MAP EXECUTE

3. Press ENTER. The MenuMap prints and the printer goes back on line.

### **Print Media Settings**

Always make sure the media setting matches the print media you are using.

Improper media settings:

- cause poor quality printing
- cause flaking
- can damage the printer

### Printer Driver Versus Printer Menu

Printer driver settings override printer menu settings.

### **Default Settings**

The default media weight setting for all trays is Medium.

#### Resetting to the Original Defaults

- 1. Press Enter.
- Press repeatedly until you see MAINTENANCE MENU on the display.
- 3. Press Enter.
- 4. Press Enter.

The printer resets and returns to the on-line state.

### Temporarily Changing the Media Weight for an Individual Print Job

If you are printing a job on special media, you can temporarily load the media in a tray and change the media settings for that tray *in the driver* as you print the job.

### Ranges for Printer Media Weight

Media weight settings can be made in the printer menu or the printer driver.

#### Selectable Media Weight Settings

| Setting     | Media Weight                                                                         |
|-------------|--------------------------------------------------------------------------------------|
| Light       | US Bond: 17 to 19 lb.<br>Index: 35 to 40 lb.                                         |
|             | Metric: 64 to 71 g/m <sup>2</sup>                                                    |
| Medium      | US Bond: 20 to 24 lb.<br>Index: 42 to 50 lb.<br>Metric: 75 to 90 g/m <sup>2</sup>    |
| Heavy       | US Bond: 24 to 32 lb.<br>Index: 50 to 67 lb.<br>Metric: 90 to 121 g/m <sup>2</sup>   |
| Ultra Heavy | US Bond: 32 to 53 lb.<br>Index: 67 to 110 lb.<br>Metric: 121 to 200 g/m <sup>2</sup> |

### Tray 1 and Optional Tray 2

### **Media Specifications**

| Weight Range                                                                                               | <i>Tray 1:</i> 17 to 32 lb. <i>US Bond</i> (64 to 120 g/m <sup>2</sup> )<br><i>Optional Tray 2:</i> 17 to 47 lb. U <i>S Bond</i> (64 to 176 g/m <sup>2</sup> )                                                                                                    |
|----------------------------------------------------------------------------------------------------|----------------------------------------------------------------------------------------------------|
| Standard Sizes:                                                                                            | Letter (LEF*), Letter (SEF**) [ <i>tray 2 only</i> ], Legal-14,<br>Legal-13.5, Legal-13, Tabloid, Executive, A4 (LEF),<br>A5 (SEF), A6 (SEF) [ <i>tray 1 only</i> ], B4, B5 (LEF)                                                                                                    |
| <b>Custom Sizes:</b><br>Must be defined in<br>driver before printing:<br>see your on-line User's<br>Guide. | Simplex Printing (printing on one side):<br>• Min.: $3.94 \times 5.83''$ (100 x 148 mm)<br>• Max.: $11 \times 17''$ (279.4 x 431.8 mm)<br>Duplex Printing (printing on both sides: duplex unit is<br>standard on Models C8800dn and C8800dtn, optional<br>on Model C8800n ):<br>• Min.: $5.8 \times 8.25''$ (148 x 210 mm)<br>• Max.: $11 \times 17'''$ (279.4 x 431.8 mm) |
| Capacity:                                                                                                  | <i>Tray 1:</i> 300 sheets of 20-lb. (75 g/m <sup>2</sup> ) paper<br><i>Optional Tray 2:</i> 530 sheets of 20-lb. (75 g/m <sup>2</sup> )<br>paper                                                                                                    |

### \* LEF = Long Edge Feed:

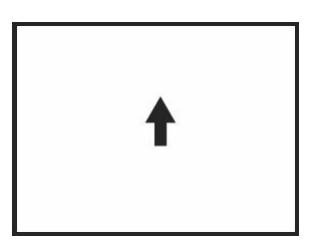

### **\*\*** SEF = Short Edge Feed:

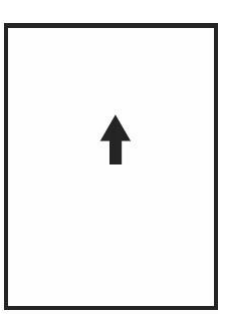

### Tray 1 and Optional Tray 2 (cont.)

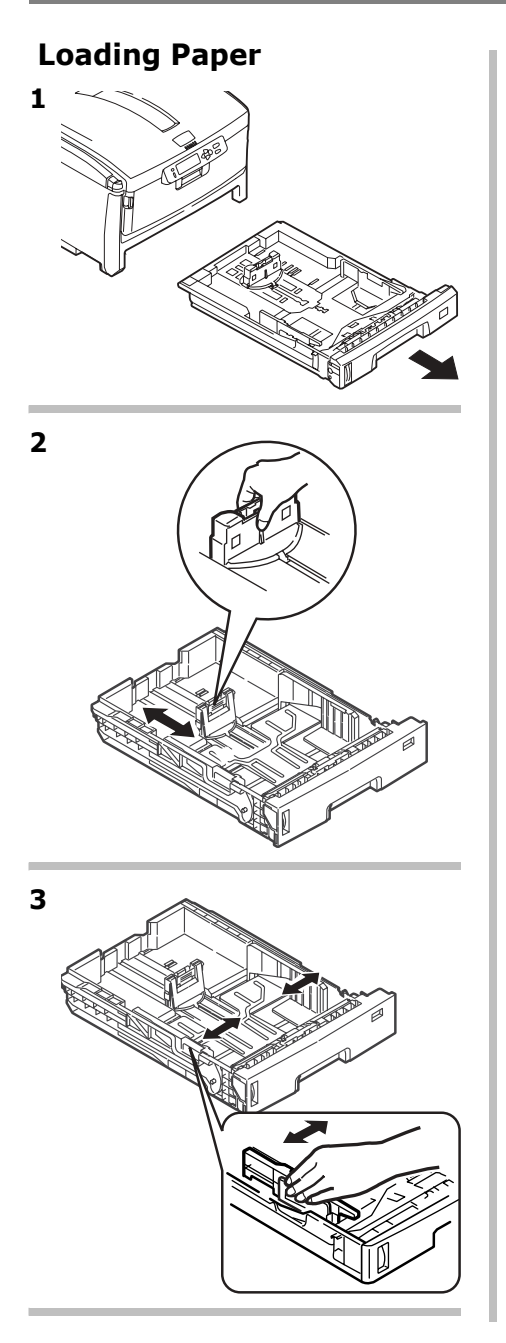

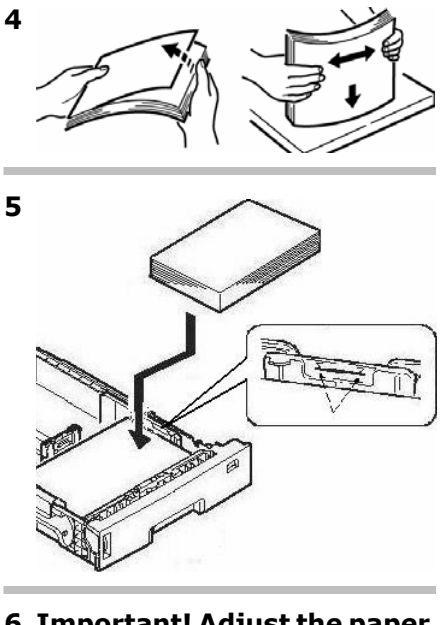

6 Important! Adjust the paper size dial to the size of the paper being used.

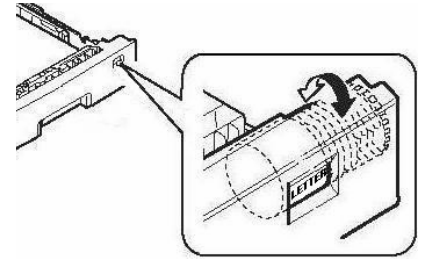

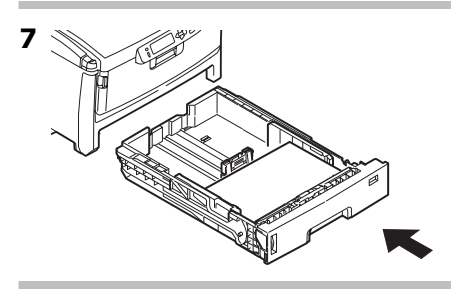

### Multi-Purpose Tray

### Media Specifications

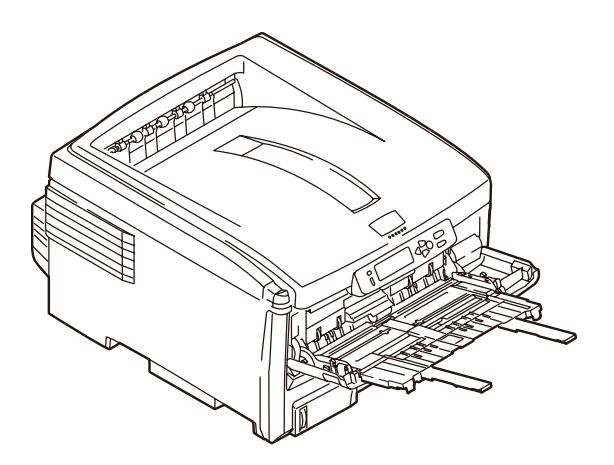

| Weight Range                                                                                           | 20 to 53 lb. US Bond (42 to 110 lb. Index, 75 to 200 g/m <sup>2</sup> metric)                                                                                                    |
|----------------------------------------------------------------------------------------------------|----------------------------------------------------------------------------------------------------|
| Standard Sizes:                                                                                        | Letter LEF*, Letter SEF*, Legal-14, Legal-13.5, Legal-13,<br>Tabloid, Executive, A4 SEF, A4 LEF, A5 SEF, A6, B4, B5<br>SEF, B5 LEF, and COM-10, DL, C5, C4 Envelopes<br>*SEF, LEF: see page 9.              |
| Custom Sizes:<br>Must be defined in<br>driver before<br>printing: see your<br>on-line User's<br>Guide. | Min. 3.94" x 5.83" [100 x 148 mm]<br>Max. 11" x 17" [279.4 x 431.8 mm]<br>Default = Letter.<br>Banners: 8.25 to 8.5" [210 to 216 mm] wide by up to<br>47.25" [1.2 m] long. Must be fed one sheet at a time. |
| Takes:                                                                                                 | <ul> <li>100 sheets 20-lb. (75 g/m2) paper</li> <li>50 transparencies</li> <li>10 envelopes</li> <li>Labels: max. feed stack = about 3/8-inch (1 cm) high</li> </ul>                                        |

### Multi-Purpose Tray (cont.)

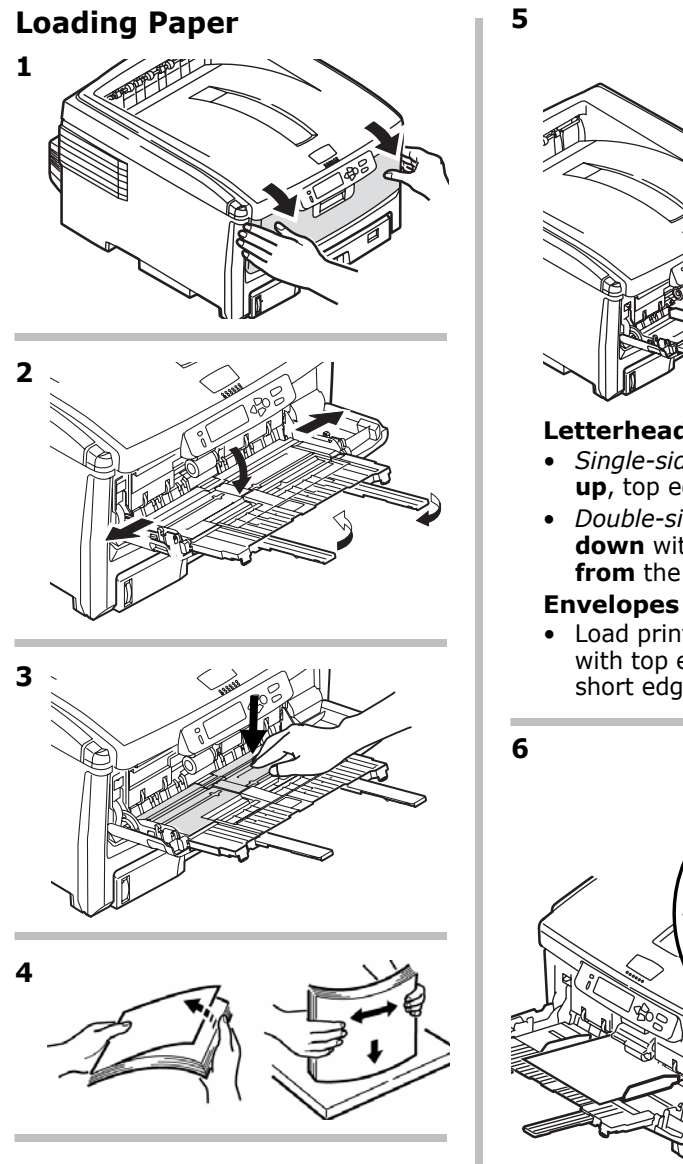

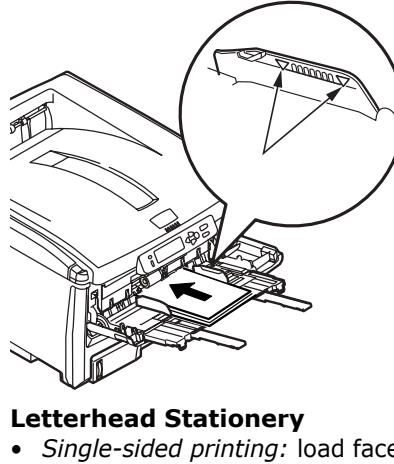

- Single-sided printing: load face **up**, top edge **into** the printer.
- Double-sided printing: load face down with top edge away from the printer.

• Load print side up (flap down) with top edge to the left and short edge into the printer.

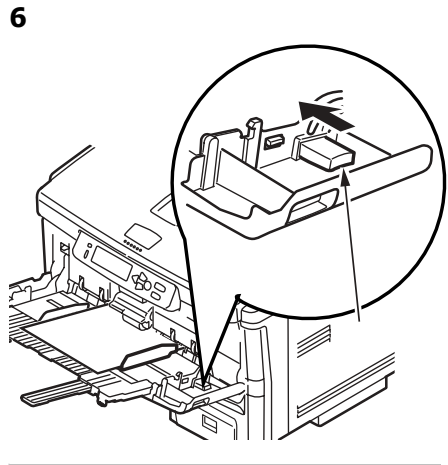

### **Exit Trays**

### Top (Face Down) Exit Tray

This is the exit tray that is normally used.

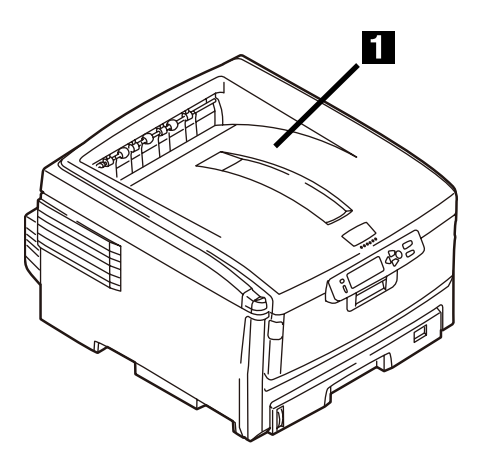

- For papers up to 47 lb. US Bond (176 g/m<sup>2</sup>).
- Holds up to 250 sheets of 20-lb. US Bond (75 g/m<sup>2</sup>) paper.
- Sheets exit face down.

### Rear (Face Up) Exit Tray

- Provides straight-through, curl-free print path for transparencies, envelopes, labels and heavy paper.
- Handles paper from 17 to 54 lb. US Bond (64 to 203 g/m<sup>2</sup>).
- Holds up to 100 sheets of 20-lb. US Bond (75 g/m<sup>2</sup>) paper.
- Sheets exit face up (for multi-page documents, select reverse order printing in your application Print dialog box).

#### Note

If the rear tray is open, all printed pages will exit there regardless of the printer driver setting.

### **Opening the Rear-Feed Tray**

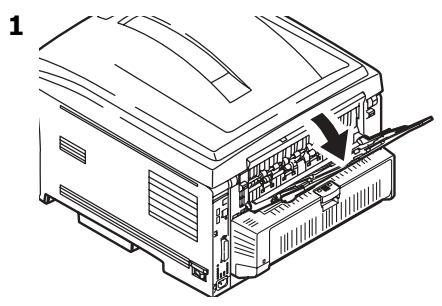

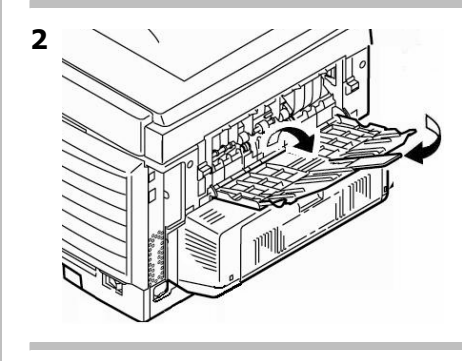

### Duplex Printing (Printing on Both Sides of the Page)

### Long Edge versus Short Edge

### Long Edge

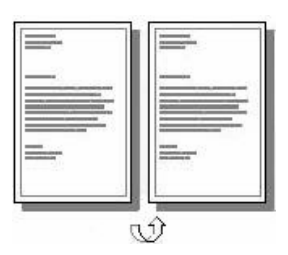

### Short Edge

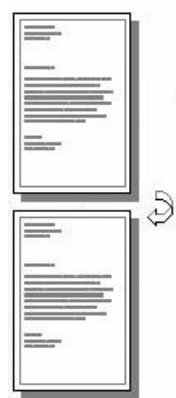

### Specifications

### Paper Weight

20 to 28 lb. US Bond (75 to 105 g/m<sup>2</sup>).

### Note

If you experience curling with 20 or 24 lb. paper, switch to 28 lb.

#### Paper Feed

Tray 1, Optional Tray 2 or MP Tray.

#### Paper Exit

Top Exit Tray or Rear Exit tray.

#### **Paper Sizes**

- **Standard**: Letter, Legal-14, Legal-13.5, Legal-13, Tabloid, Executive, A4, A5, B4, B5.
- Custom: MP Tray only, minimum 5.8" x 8¼" (148,5 x 182 mm), maximum 11.69 x 16.5" (297 x 420 mm).

# How to Print a File Using the Duplexer

Open the file you wish to print and click File  $\rightarrow$  Print. Select the C8800 Series printer.

#### Windows

- 1. For all but Windows 2000, click Properties or Preferences. Otherwise go to step 2.
- 2. On the Setup tab, select Long Edge or Short Edge under 2-Sided Printing.

| 2-Sided Printing |   |  |
|------------------|---|--|
| (None)           | - |  |

### Macintosh

- 1. Under Presets, select Duplex.
- 2. Under Duplex, select Long-Edge Binding or Short-Edge Binding.

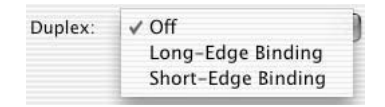

### **Power Save Mode**

Power Save sets how long the printer waits before going into standby mode. This saves energy, but the printer requires time to warm up when it receives a print job or if you want to enter the menu and change settings.

### Setting the Power Save Interval

- Press + repeatedly until you see SYSTEM CONFIG MENU on the display.
- 2. Press Enter.

POW SAVE TIME 60 MIN

3. Press Enter.

The second line of the display starts blinking.

- Press + repeatedly until the value you wish to select (5, 15, 30, 60 [default], or 240 minutes) appears on the display.
- 5. Press ENTER twice.

*The new setting is engaged and the second line of the display stops blinking.* 

6. Press ON LINE.

### Disabling (or Re-enabling) Power Save

The printer comes set for Power Save enabled. To disable (or enable) Power Save

- 1. Press ENTER to enter the Menu mode.
- 2. Press repeatedly until you see MAINTENANCE MENU on the display.
- 3. Press Enter.
- 4. Press + repeatedly until you see

| POWER SAVE |   |
|------------|---|
| ENABLE     | * |

5. Press Enter.

\*

*The second line of the display starts blinking.* 

- Press + to toggle back and forth between DISABLE and ENBABLE.
- 7. Press ENTER twice.

*The new setting is engaged and the second line of the display stops blinking.* 

8. Press ON LINE.

### Clearing Media Jams Duplex (370, 373)

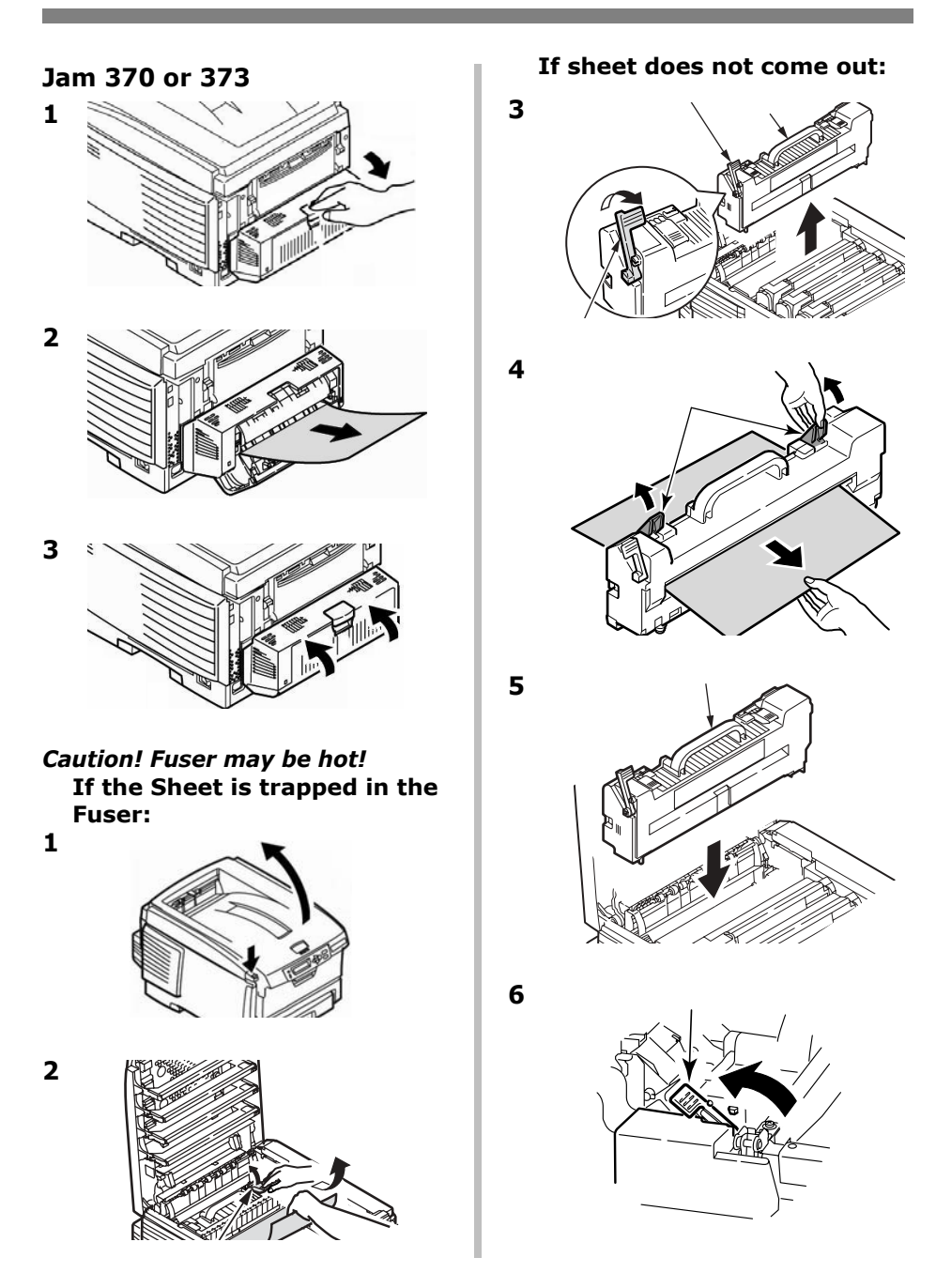

### Clearing Media Jams Duplex (371)

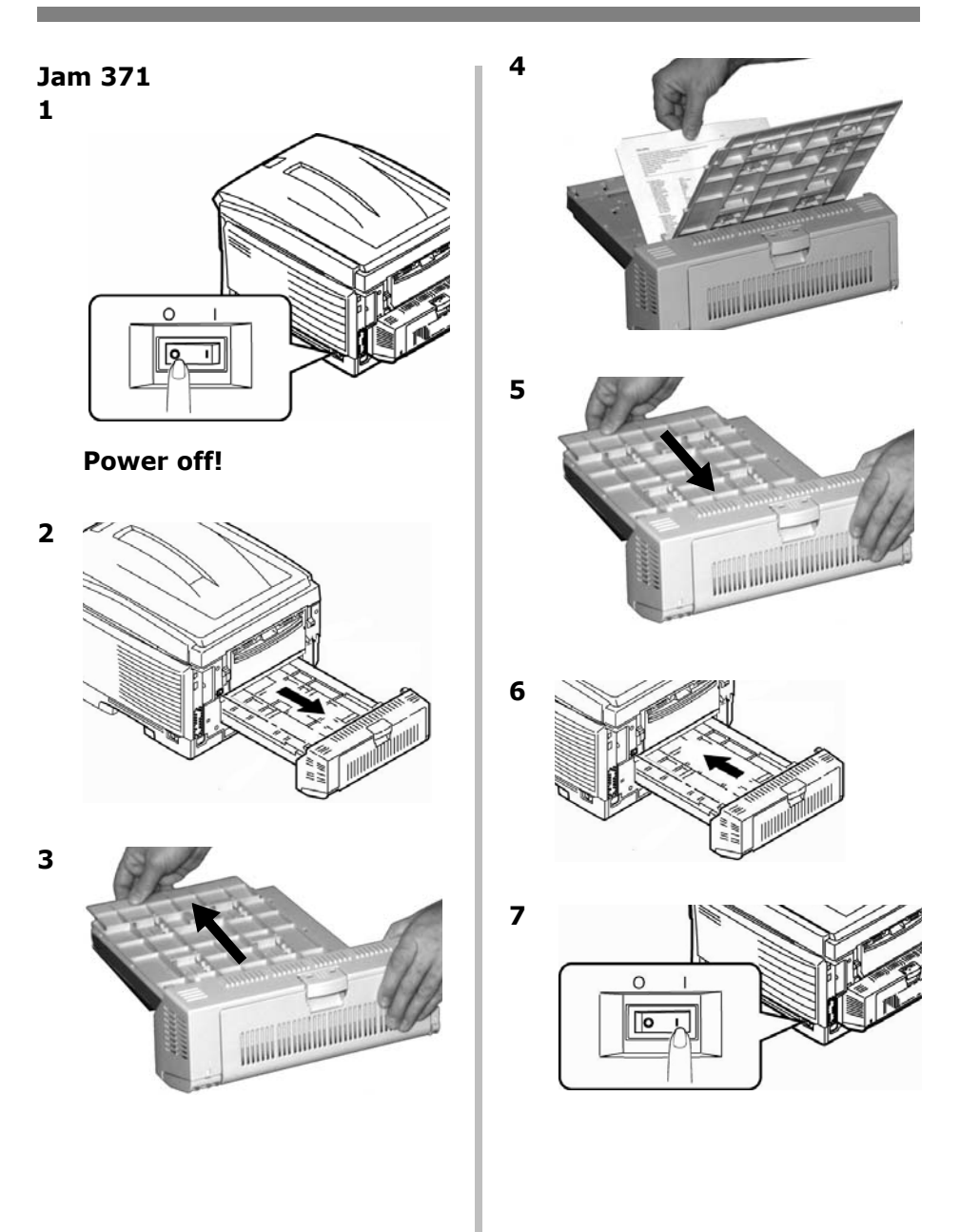

### Clearing Media Jams Paper Feed (372, 380, 390)

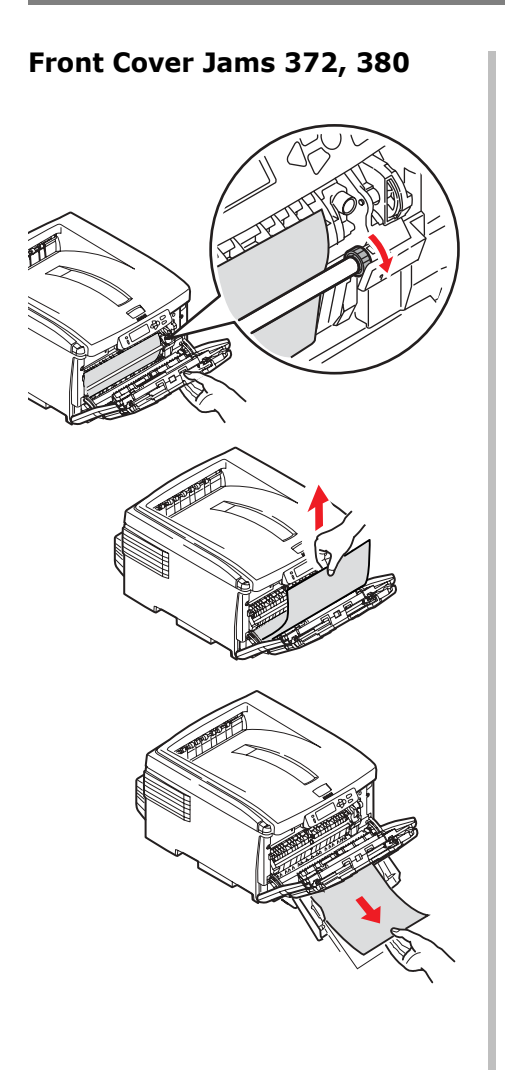

MP Tray Jam 390 (MP Tray) 1

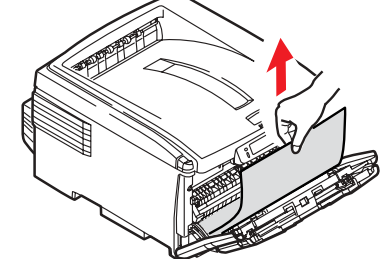

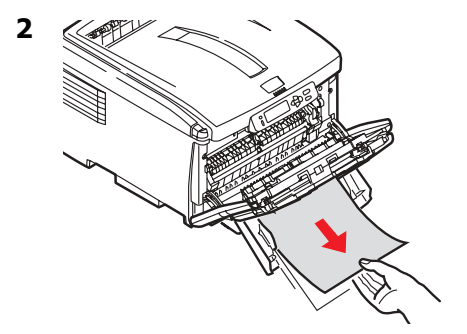

### Clearing Media Jams Internal (381)

#### Jam 381

1

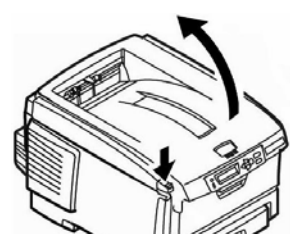

#### Caution!

The fuser behind the cyan (C) toner may be HOT.

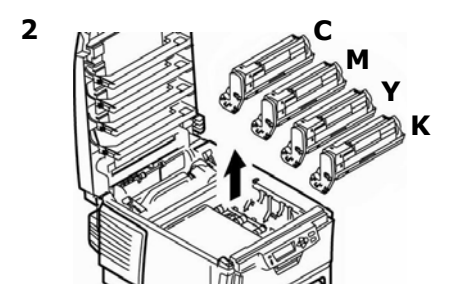

#### *Caution! To avoid damage to the drums:*

- Be sure to set the drums on a flat surface.
- Do not expose the drums to light for more than 5 minutes.

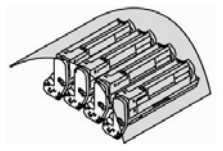

• Do not touch the shiny green area on the bottom.

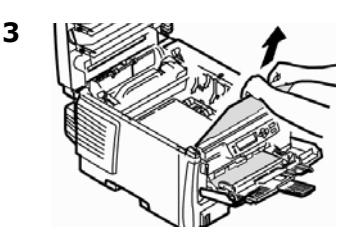

#### Note

To remove a sheet trapped in the fuser:

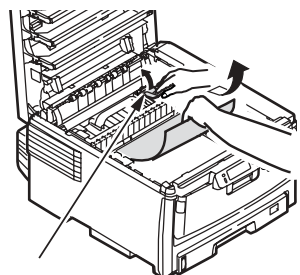

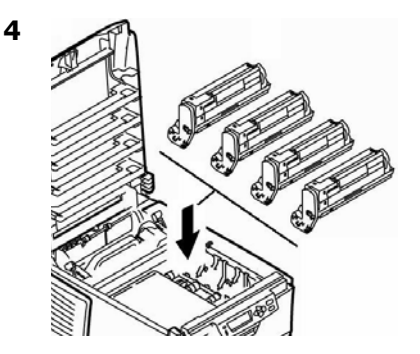

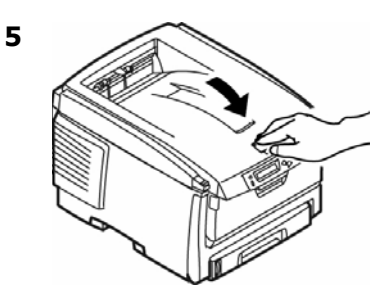

### Clearing Media Jams Internal (382, 383)

Jams 382, 383 1 2 • If the sheet does not come out easily, continue. 3 4

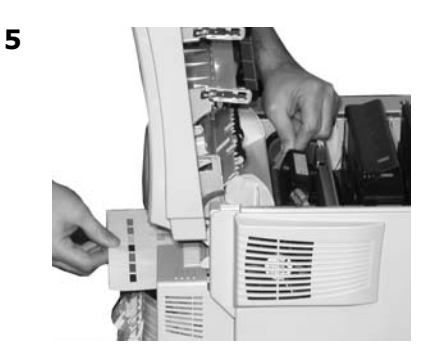

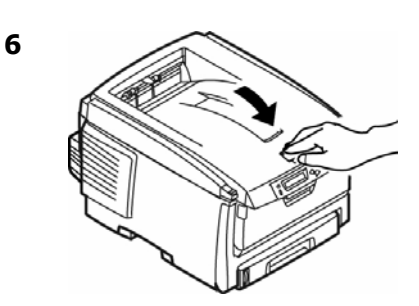

### Clearing Media Jams Paper Tray (391, 392)

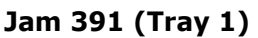

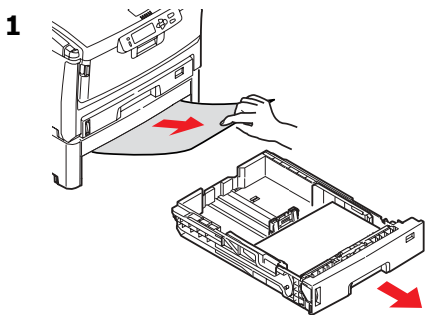

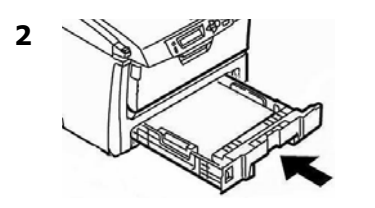

### Jam 392 (Optional Tray 2)

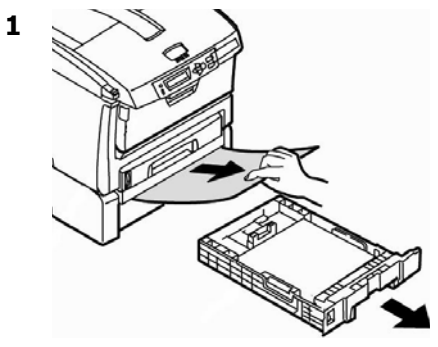

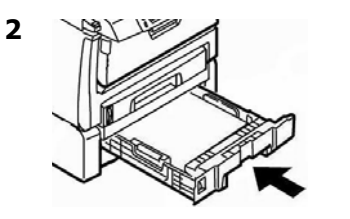

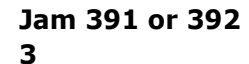

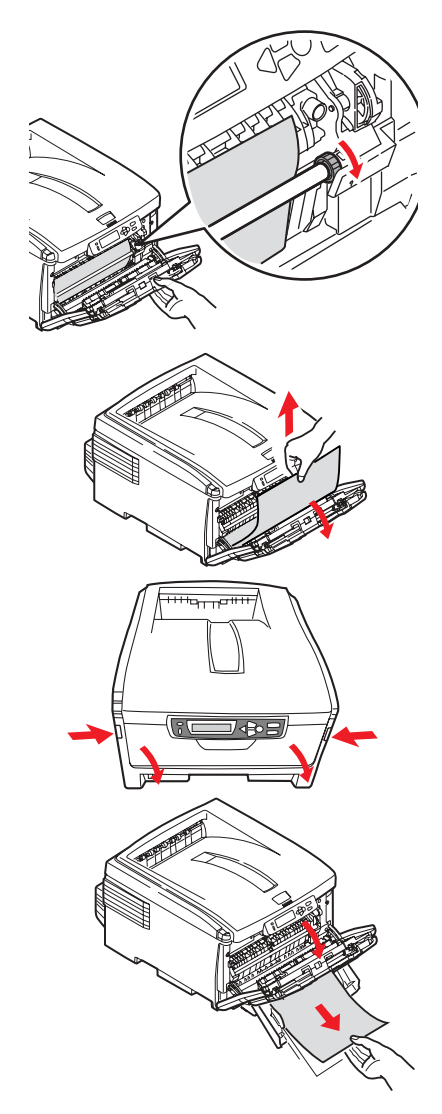

### **Common Error Messages**

For additional error messages, see your on-line User's Guide.

#### XXX TONER SENSOR ERROR

Open the cover. Push the **XXX** Toner lock lever toward the back of the printer as far as it will go. Close the cover. If this does not clear the message, call your local service dealer.

#### ORDER XXX

Appears on the second line of the display to indicate that consumable XXX (E.g., toner cartridge, image drum, belt, fuser) is nearing end of life.

#### Note

If you have changed the LOW TONER setting to STOP, the ATTENTION light will blink and you must either replace the toner cartridge immediately or press the ON LINE button to continue printing.

Be sure you have a genuine OKI replacement toner cartridge on hand (see page 5).

#### REPLACE TONER nnn: XXXX TONER EMPTY

Replace the **XXXX** toner cartridge with a genuine OKI Toner Cartridge.

#### XXXX LIFE

Appears on the second line of the display to indicate that consumable xxx needs to be replaced. Replace the indicated item. (See the instructions supplied with the item.)

#### LOAD mmm/ppp AND PRESS ONLINE SWITCH nnn: ttt MEDIA MISMATCH

The media type in the indicated tray (ttt) does not match that specified in the print job being processed. Load the appropriate media in the tray and press ON-LINE.

#### LOAD mmm/ppp AND PRESS ONLINE SWITCH nnn: ttt SIZE MISMATCH

The media size (mmm) and/or type (ppp) loaded in the indicated tray (ttt) does not match that specified in the print job being processed. Load the appropriate media in the tray and press ON-LINE.

### Common Error Messages (cont.)

#### ADD MORE MEMORY 420: MEMORY OVERFLOW

- Reduce the size of the file being printed (e.g., print the file as separate groups of pages instead of all the pages at one time).
- Install additional memory in the printer (see your on-line User's Guide for more information).

#### LOAD mmm nnn: tttt EMPTY

Load more media (mmm) in the indicated tray (tttt).

#### CANCELING JOB (USER DENIED)

The Job Accounting software has detected a print job from a user who is either

- not authorized to print or
- trying to print a color job and only authorized to print black and white jobs.

The user should contact the System Administrator to see if their authorization can be changed.

#### CANCELING JOB (JAM)

The setting for Jam Recovery in the menu (under SYS COHNFIG MENU) has been changed to OFF. Any unprinted data is being deleted.

Clear the jam (see page 16, ff.). Resend the missing pages of the print job.

#### nnn: PAPER JAM

Paper has jammed. Clear the jam: see page 16, ff.

#### PRESS ONLINE SWITCH INVALID DATA

The printer has received invalid data. Press ON-LINE. Reprocess and resend the print job.

### Service & Support

### First ...

Consult the store where you purchased your printer.

### **Additional OKI Resources**

- Available 24 hours a day, 7 days a week
- Visit MY.OKIDATA.COM for the latest information on
  - drivers and utilities
  - troubleshooting
  - Product news
  - and much more!
- Call 1-800-654-3282.

OKI is a registered trademark of Oki Electric Industry Company, Ltd.

AmEx is a registered trademark of American Express Co.

MasterCard is a registered trademark of MasterCard International, Inc.

VISA is a registered trademark of Visa.

Windows is either a registered trademark or trademark of Microsoft Corporation in the United States and other countries.

### **Commande de fournitures**

### **Comment s'y prendre**

- Voyez le revendeur qui vous a vendu votre imprimante.
- Voyez un revendeur ou un service après-vente Oki Data agréé. (Pour connaître le revendeur le plus proche, composez le 1 800 654-3282.)
- Voyez les catalogues de fournitures de bureau.

### Numéros de commande

### Toners/Tambours

Importante! Utilisez uniquement des cartouches de toner OKI d'origine.

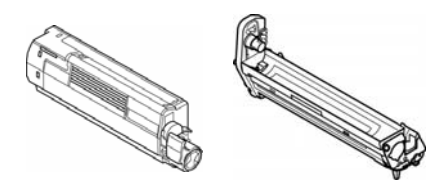

| Cartouche de toner | Num. de réf.<br>Oki |
|--------------------|---------------------|
| Noir               | 43487736            |
| Cyan               | 43487735            |
| Magenta            | 43487734            |
| Juane              | 43487733            |

| Tambour | Num. de réf. Oki |
|---------|------------------|
| Noir    | 43449028         |
| Cyan    | 43449027         |
| Magenta | 43449026         |
| Jaune   | 43449025         |

#### Unités de fusion et courroie de transfert

| Élément               | Num. de réf.<br>Oki |
|-----------------------|---------------------|
| Unité de fusion, 120V | 43529404            |
| Unité de fusion 230V  | 43529409            |
| Courroie de transfert | 43449704            |

### Installation

Ces éléments comprennent des directives d'installation.

### L'utilisation des menus de l'imprimante Déplacement

#### Remarque

Les paramètres du pilote d'imprimante ont préséance sur les paramètres du menu de l'imprimante.

### Déplacement dans le menu

1. Appuyez sur

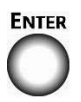

pour accéder au mode Menu.

2. Appuyez à plusieurs reprises sur

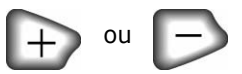

pour parcourir les catégories, éléments et valeurs.

3. Appuyez sur

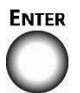

pour sélectionner une catégorie, un élément ou une valeur ou pour confirmer le nouveau réglage d'une valeur.

1. Appuyez sur

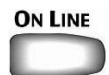

pour quitter le mode Menu.

### Par exemple

Si le bac MF est utilisé pour les index cards configurez le menu d'impression comme suit

- 1. Appuyez sur Enter.
- Appuyez sur + jusqu'à ce que s'affiche

MEDIA MENU

- 3. Appuyez sur ENTER.
- Appuyez à plusieurs reprises su + jusqu'à ce que MPT PAPERSIZE s'affiche.
- 5. Appuyez sur Enter.
- Appuyez à plusieurs reprises su + jusqu'à ce que INDEX CARD s'affiche.
- Appuyez sur Enter. Un astérisque (\*) s'affiche à côté du paramètre sélectionné.
- 8. Appuyez sur On Line.

### L'utilisation des menus de l'imprimante Sommaire Menu

### Sommaire la catégories de menu

#### Menu Informations

Impression de MenuMap, les paramètres réseau Netware ou d'une page de démonstration.

#### Menu Arrêt

Ce menu n'apparaît que si le disque dur est installé. Cette option doit toujours être sélectionnée avant d'arrêter l'imprimante, de façon à ce qu'aucune donnée du disque dur ne soit perdue.

#### Menu d'impression

Configure le nom du paramètre, alimentation, etc.

#### Media Menu

Configure le format de support et le grammage du support pour les bacs, etc.

#### Menu Couleur

Configure la densité couleur, le calage de la couleur, etc

#### ▶ Menu Config. Système

Configure l'économie d'énergie, le délai d'interruption, etc.

#### Emulation PCL

Ce menu permet de régler les paramètres effectifs lorsque l'imprimante fonctionne en mode d'émulation PCL.

#### Emulation PCL PPR

Ce menu permet de régler les paramètres effectifs lorsque l'imprimante fonctionne en mode d'émulation PPR.

#### Emulation FX

Ce menu permet de régler les paramètres effectifs lorsque l'imprimante fonctionne en mode d'émulation FX.

#### Menu Parallele

Ce menu permet de contrôler l'interface de données pour port parallèle de l'imprimante.

#### Menu USB Configure les paramètres USB.

#### Menu Réseau

Configure les paramètres de réseau.

#### ▶ Menu Maintenance

Activation/désactivation de la gestion énergétique et configure d'autres paramètres de l'imprimante.

#### Menu Usage

Compte des pages et durée de vie prévue en pourcentage des consommables.

### Impression de la liste des paramètres courants des menus (MenuMap)

La liste des menus (MenuMap) comprend la liste des paramètres de menu courants.

 Appuyez une ou plusieurs fois sur + jusqu'à ce vous voyez

MENU INFORMATIONS

#### 10. Appuyez sur Enter.

IMPRIMER MAPPE MENU EXÉCUTER

#### 11. Appuyez sur Enter.

*La liste des paramètres courants de menu s'imprime et l'imprimante se remet en ligne.* 

### Paramètres de support d'impression

Assurez-vous que le paramétrage de support correspond au support utilisé.

Des paramètres de support erronés :

- entraînent une impression de qualité médiocre
- provoquent un écaillement
- peuvent endommager l'imprimante

### Pilote d'imprimante c. Menu de l'imprimante

*Les paramètres du pilote d'imprimante ont préséance sur les paramètres du menu de l'imprimante.* 

### Paramètres par défaut

Le paramètre par défaut de grammage du support pour tous les bacs est Moyen.

#### Restauration des valeurs par défaut d'origine

- 1. Appuyez sur Enter.
- Appuyez à plusieurs reprises sur + jusqu'à ce que MENU MAINTENANCE s'affiche.
- 3. Appuyez sur Enter.
- Appuyez sur ENTER. L'imprimante est remise à l'état initial et se met en ligne.

### Modification temporaire du paramètres de support pour les travaux d'impression individuels

Si vous effectuez un travail d'impression sur un support spécial, vous pouvez charger provisoirement le support dans un bac et modifier les paramètres de support de ce bac dans le pilote d'imprimante.

### Plage de paramètres de grammage des supports pour l'imprimante

Le paramétrage de grammage du support peut être effectué dans le pilote ou le menu de l'imprimante.

#### Paramétrage de grammage de support

| Paramètre                   | Grammage                                                                               |
|-----------------------------|----------------------------------------------------------------------------------------|
| Light<br>(Léger)            | Bond US : 17 à 19 lb.<br>Index : 35 à 40 lb.                                           |
|                             | Métrique : 64 à 71 g/m <sup>2</sup>                                                    |
| Medium<br>(Moyen)           | Bond US : 20 à 24 lb.<br>Index : 42 à 50 lb.                                           |
|                             | Métrique : 75 à 90 g/m <sup>2</sup>                                                    |
| Heavy<br>(Lourd)            | Bond US : 24 à 32 lb.<br>Index : 50 à 67 lb.                                           |
|                             |                                                                                        |
| Ultra Heavy<br>(Très lourd) | Bond US : 32 à 53 lb.<br>Index : 67 à 110 lb.<br>Métrique : 121 à 200 g/m <sup>2</sup> |

### Bac 1 et bac 2 optionnel

### Paramètres de support

| Grammage du<br>support :                                                                                                    | <i>Bac 1 : Bond US</i> de 17 à 32 lb (64 à 120 g/m <sup>2</sup> )<br><i>Bac 2 optionnel : Bond US</i> de 17 à 47 lb (64 à 176<br>g/m <sup>2</sup> )                                                                                                    |
|----------------------------------------------------------------------------------------------------|----------------------------------------------------------------------------------------------------|
| Plage de formats de<br>support :                                                                                                    | Lettre (LEF*), Lettre (SEF**) [ <i>bac 2 uniquement</i> ],<br>légal 14, légal 13,5, légal 13, Tabloide, Executive, A4<br>(LEF) (LEF), A5 (SEF), A6 (SEF) [ <i>bac 1 uniquement</i> ],<br>B4, B5                                                                                                    |
| Les formats<br>personnalisés :<br>doivent être définis dans<br>le pilote d'imprimante<br>avant l'impression :<br>consultez le Guide de<br>l'utilisateur en ligne. | <i>Impression simplex</i> (l'impression recto):<br>• Min.: 3,94 x 5,83" (100 x 148 mm)<br>• Max.: 11 x 17" (279.4 x 431.8 mm)<br><i>Impression recto verso</i> (impression sur deux côtés):<br>de série sur les modèles C8800dn and C8800dtn,<br>optionnel sur le modèle C8800n ):<br>• Min.: 5,8 x 8,25 po (148 x 210 mm)<br>• Max.: 11 x 17 po (279.4 x 431.8 mm) |
| Capacité :                                                                                                    | Bac 1 : 300 feuilles de 20 lb (75 g/m <sup>2</sup> )<br>Bac 2 optionnel : 530 feuilles de 20 lb (75 g/m <sup>2</sup> )                                                                                                    |

### \* LEF = alimentation côté long:

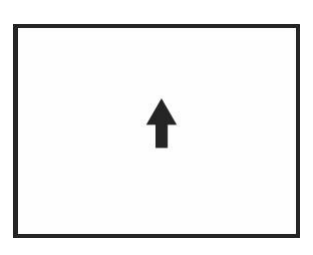

### \*\* SEF = Alimentation côté court:

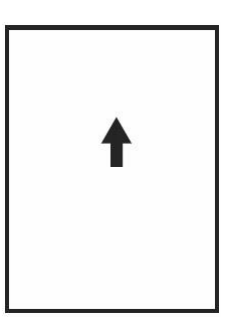

### Bac 1 et bac 2 optionnel (suite)

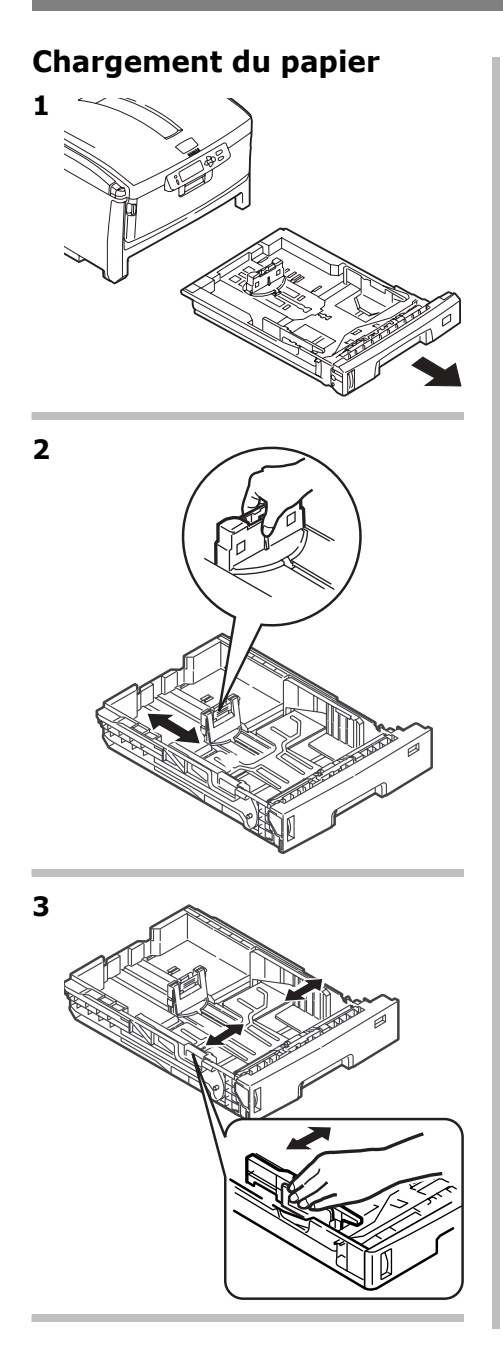

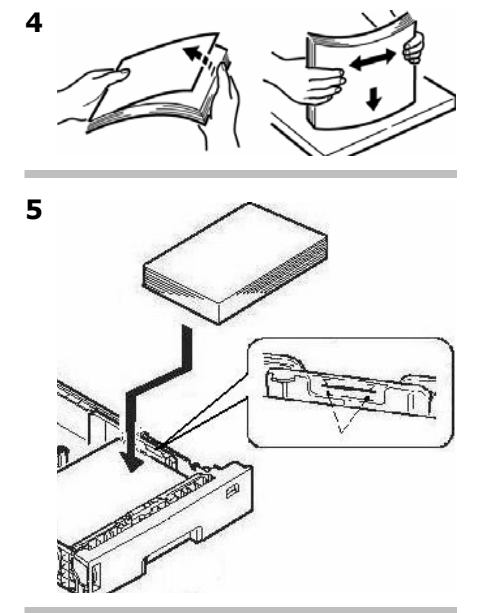

6 Importante! Définissez la nuérotation du format de papier comme le format de papier utilisé.

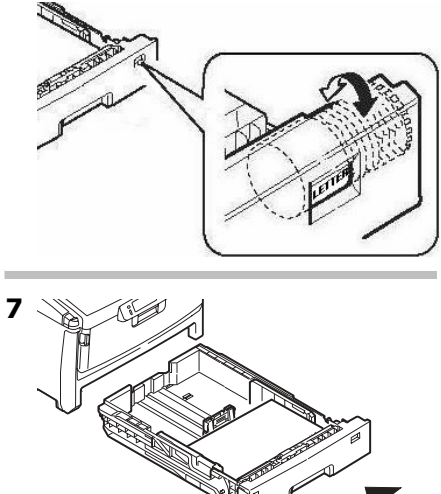

### **Bac multifonction**

### Paramètres de support

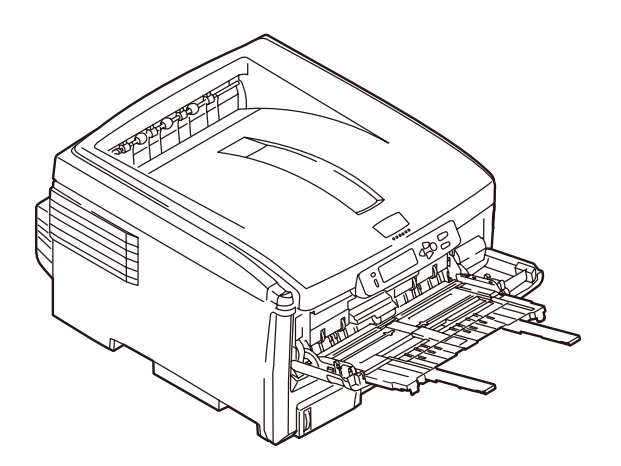

| Plage de grammages :                                                                                                    | <i>Bond US</i> de 20 à 53 (Index 42 à 110 lb., métrique<br>75 à 200<br>g/m <sup>2</sup> )                                                                                                    |
|----------------------------------------------------------------------------------------------------|----------------------------------------------------------------------------------------------------|
| Plage de formats de<br>support :                                                                                                    | Lettre LEF*, Lettre SEF*, légal 14, légal 13,5, légal<br>13, Tabloide, Executive, A4 SEF, A4 LEF, A5 SEF, A6,<br>B4, B5 SEF, B5 LEF, et evoyez le page 29.                                                                                               |
| Plage de formats :<br>définis dans le pilote<br>avant l'impression :<br>voyez le Guide de<br>l'utilisateur en ligne pour<br>plus d'information. | Min. = $3,94 \times 5,83$ po (105 x 148 mm)<br>Max.= 11 x 17 po (279.4 x 431.8 mm).<br>Défaut = Lettre<br><i>Bannières</i> : 8,25 à 8,5 po (210 à 216 mm) de<br>largeur, jusqu'à 47,25 po (1,2 m) de longueur.<br>Alimenter les bannières une à la fois. |
| Capacités :                                                                                                    | <ul> <li>100 feuilles de 20 lb (75 g/m<sup>2</sup>)</li> <li>50 transparents</li> <li>10 enveloppes</li> <li>Étiquettes : alimentation d'une pile d'environ 1 cm de hauteur max.</li> </ul>                                                              |

### **Bac multifonction (SUITE)**

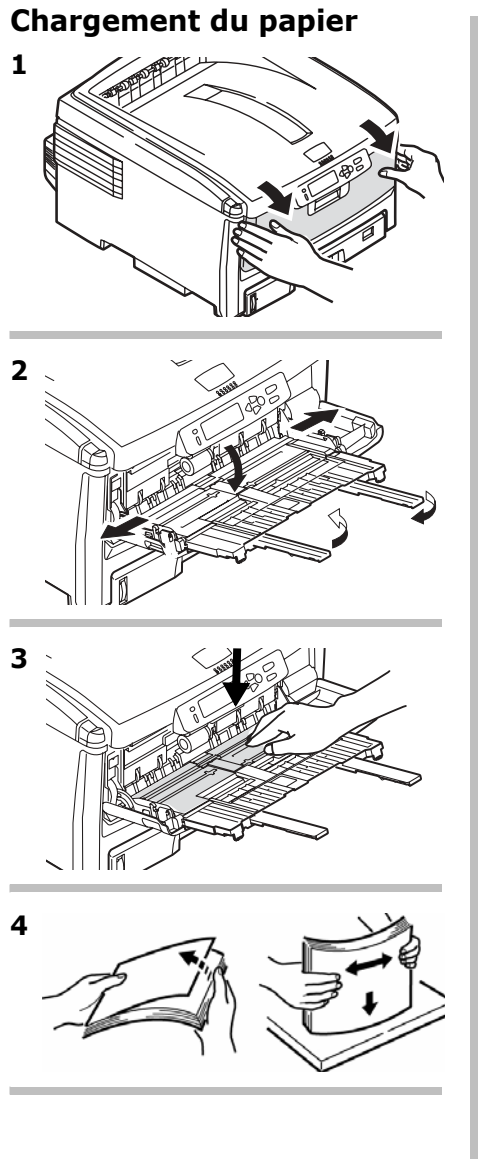

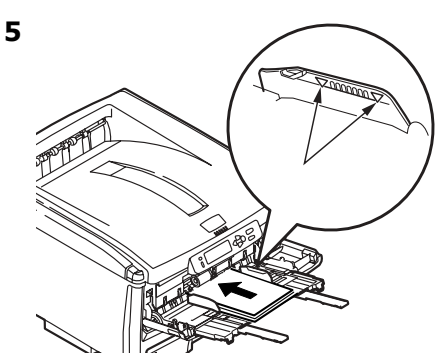

#### Papier à en-tête :

- Împression recto (un côté) : charger la face d'impression vers le haut, partie supérieure dans l'imprimante.
- Impression recto verso (2 côtés) : charger la face d'impression vers le bas, partie supérieure vers l'extérieur de l'imprimante.

#### Enveloppes

 Chargez le côté d'impression vers le haut (volet face vers le bas), le bord supérieur vers la gauche et le côté couvert dans l'imprimante.

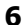

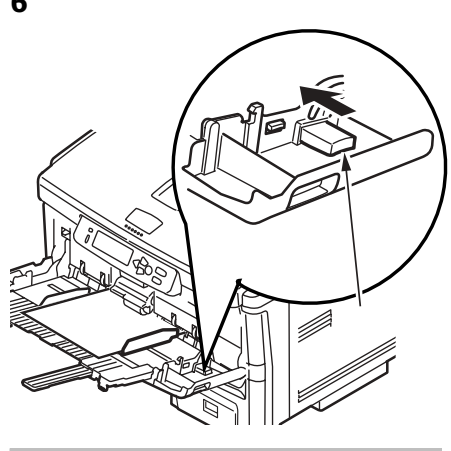

### Bacs de sortie

### Bac de sortie supérieur (face vers le bas)

Ce bac de sortie est celui normalement utilisé.

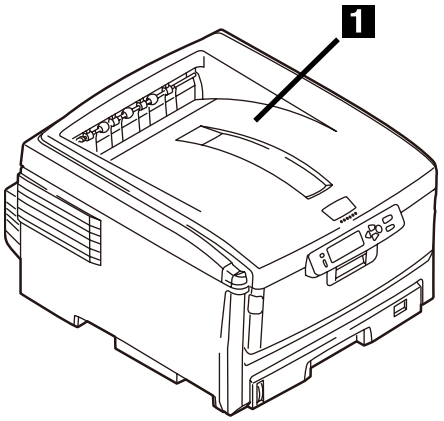

- Peut contenir du papier bond US jusqu'à 47 lb (176 g/m<sup>2</sup>).
- Peut contenir jusqu'à 250 feuilles de papier bond US de 20 lb (75 g/m<sup>2</sup>).
- Les imprimés sont empilés face vers le bas.

## Bac de sortie arrière (face en dessus)

- Offre un chemin d'impression sans courbure et direct pour les transparents, les enveloppes, les étiquettes et le papier épais.
- Peut contenir du papier bond US de 17 à 54 lb. (64 to 203 g/m<sup>2</sup>).
- Peut contenir jusqu'à 100 feuilles de papier bond US de 20 lb (75 g/m<sup>2</sup>).
- Les imprimés sont empilés face vers le haut (pour les documents comportant plusieurs pages, sélectionnez l'impression en ordre inversé dans la boîte de dialogue Imprime).

#### Remarque

Si le bac de sortie arrière est ouvert, toutes les pages imprimées y sortiront, peu importe les réglages du pilote.

### Ouvrez le bac de sortie arrière

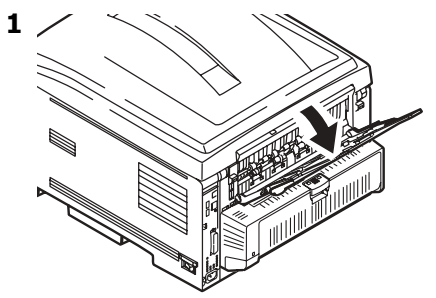

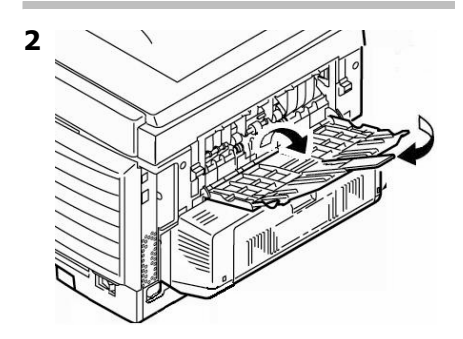

### Impression duplex (recto verso) (sur les deux côtés d'une page)

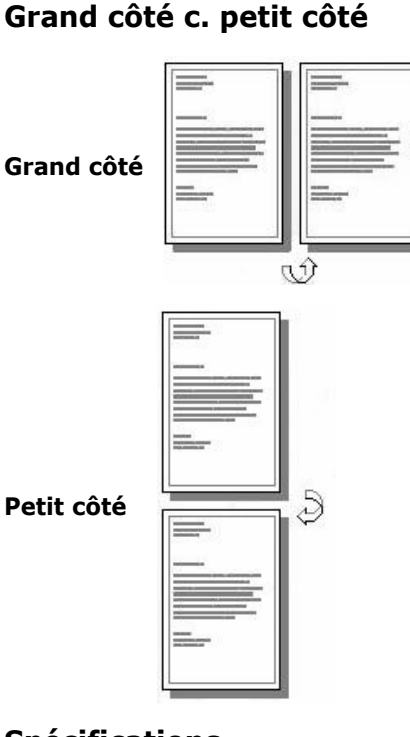

### Spécifications

#### Grammage des supports

Bond US de 20 à 28 lb (75 à 105 g/m<sup>2</sup>).

#### Remarque

Si le papier de 20 à 24 lb roule, utilisez du papier de 28 lb.

### Alimentation papier

Bac 1, Bac 2 (optionnel), ou Bac MF.

#### Plateau de sortie papie

Plateau supérieur ou plateau arrière.

#### Formats de papier

- **Standard :** lettre, légal 14, légal 13,5, légal 13, Tabloide, Executive, A4, A5, B4, B5.
- Personnalisé : Bac MF uniquement, minimum 5.8 x 8¼ po (148 x 210 mm), maximum 11.69 x 16.5 po (297 x 420 mm)

### Comment imprimer un fichier avec le Duplexeur

Ouvrez le fichier à imprimer et cliquez sur File [Fichier]  $\rightarrow$  Print [Imprimer]. Sélectionnez l'imprimante Série C8800.

#### Windows

- Pour tous les systèmes sauf Windows 2000, cliquez sur Properties [Propriétés] ou Preferences [Préférences].
- Dans l'onglet Setup [Configuration], sous 2 Sided Printing [Impression recto verso], sélectionnez Long Edge; [Côté long] ou Short Edge [Côté court].

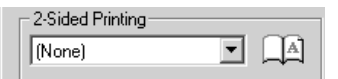

### Macintosh

- 1. Sous Presets [Préréglages], sélectionnez Duplex [Recto verso].
- Sous Duplex [Recto verso], sélectionnez Long-Edge Binding [Reliure côté long] ou Short-Edge Binding [Reliure côté court].

Duplex: ✓ Off Long-Edge Binding Short-Edge Binding

### Mode d'économie d'énergie

La gestion énergétique permet de configurer le délai requis pour l'imprimante avant de passer en mode d'attente. Cela permet d'économiser de l'énergie, mais l'imprimante requiert un délai de préchauffage lorsqu'elle reçoit un travail d'impression ou si vous accédez au menu et modifiez des paramètres.

### Configuration du délai d'attente

- Appuyez à plusieurs reprises sur + jusqu'à ce que MENU CONFIG SYSTÈME s'affiche à l'écran.
- 2. Appuyez sur ENTER.

DÉLAI ÉCONOMIE ÉNERGIE 60 MIN \*

- 3. Appuyez sur ENTER. La deuxième ligne de l'affichage clignote.
- Appuyez à plusieurs reprises sur + jusqu'à ce que la nouvelle valeur que vous désirez utiliser (5, 15, 30, 60 [défaut] ou 240 minutes) s'affiche sur la deuxième ligne de l'affichage.
- 5. Appuyez deux fois sur ENTER. Le paramèt Enterre est validé et la deuxième ligne de l'affichage cesse de clignoter.
- 6. Appuyez sur ON LINE.

### Activation (ou désactivation) de la gestion énergétique

Par défaut, la fonction d'économie d'énergie de l'imprimante est activée. Pour désactiver (ou activer) la gestion énergétique :

- 1. Appuyez sur ENTER pour accéder au mode Menu.
- Appuyez à plusieurs reprises sur + jusqu'à ce que MENU MAINTENANCE s'affiche à l'écran.
- 3. Appuyez sur ENTER.
- Appuyez à plusieurs reprises sur + jusqu'à ce vous voyez

ÉCONOMIE ÉNERGIE ACTIVÉ

- 5. Appuyez sur ENTER. La deuxième ligne de l'affichage clignote.
- 6. Appuyez sur + pour commuter entre ACTIVÉ et DÉSACTIVÉ.
- 7. Appuyez deux fois sur ENTER. Le paramètre est validé et la deuxième ligne de l'affichage cesse de clignoter.
- 8. Appuyez sur ON LINE.

### Dégagement des bourrages Duplex (370, 373)

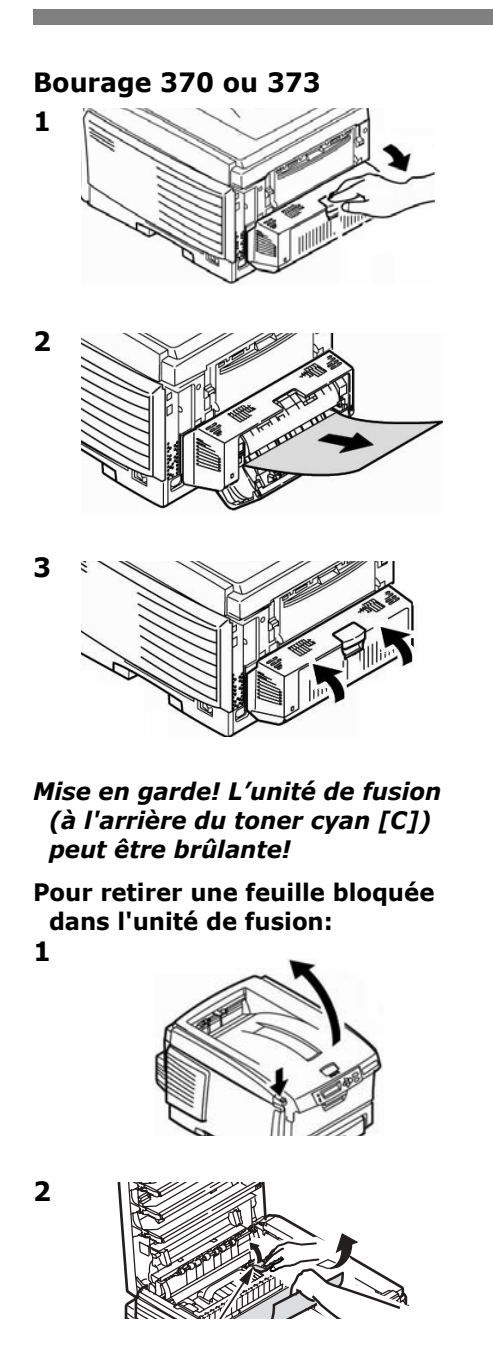

3 Lorsque celle-ci est sortie d l'imprimante:

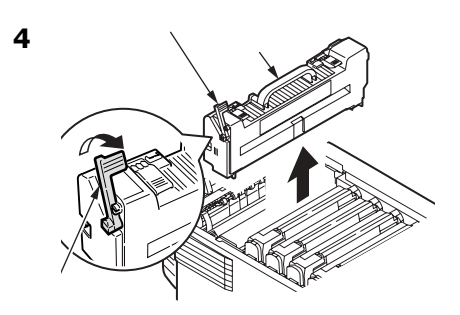

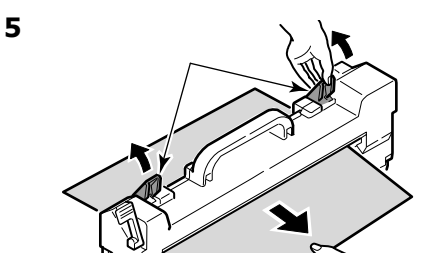

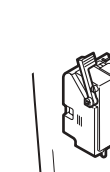

6

7

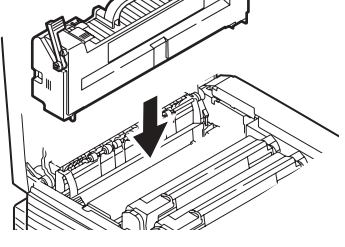

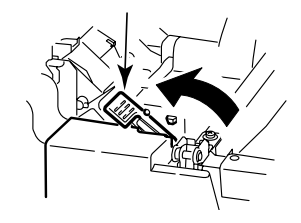
# Dégagement des bourrages Duplex (371)

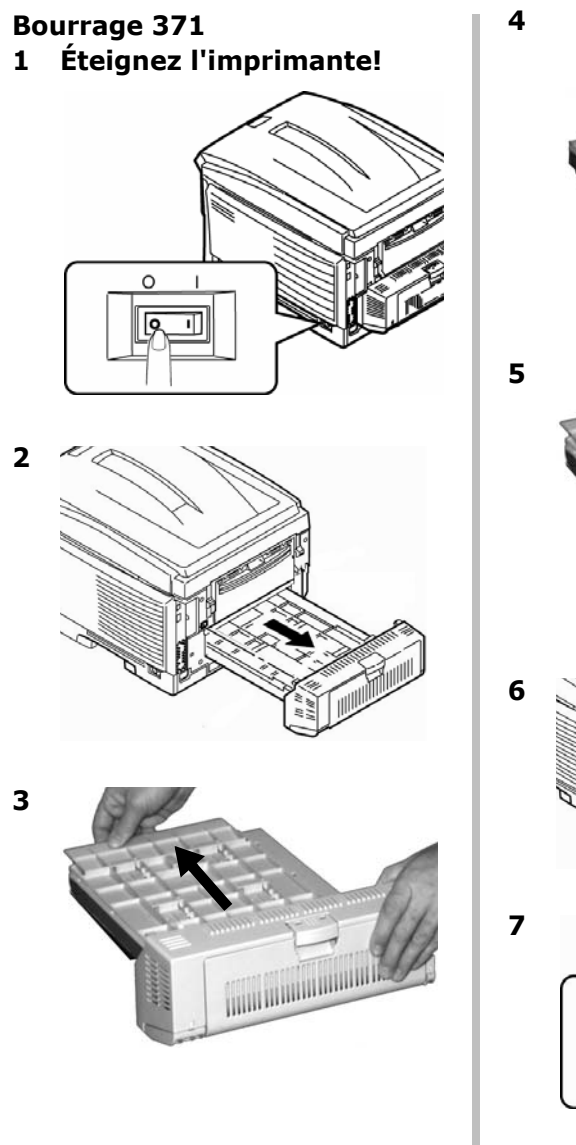

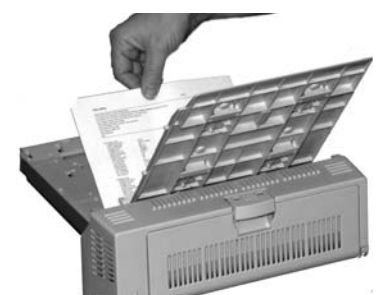

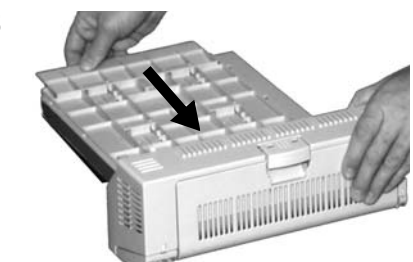

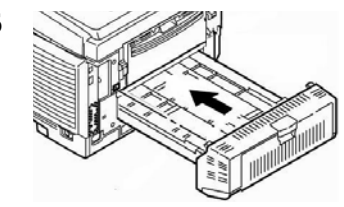

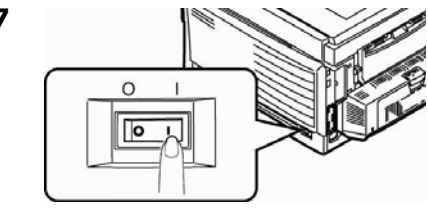

# Dégagement des bourrages Alimentation papier (372, 380, 390)

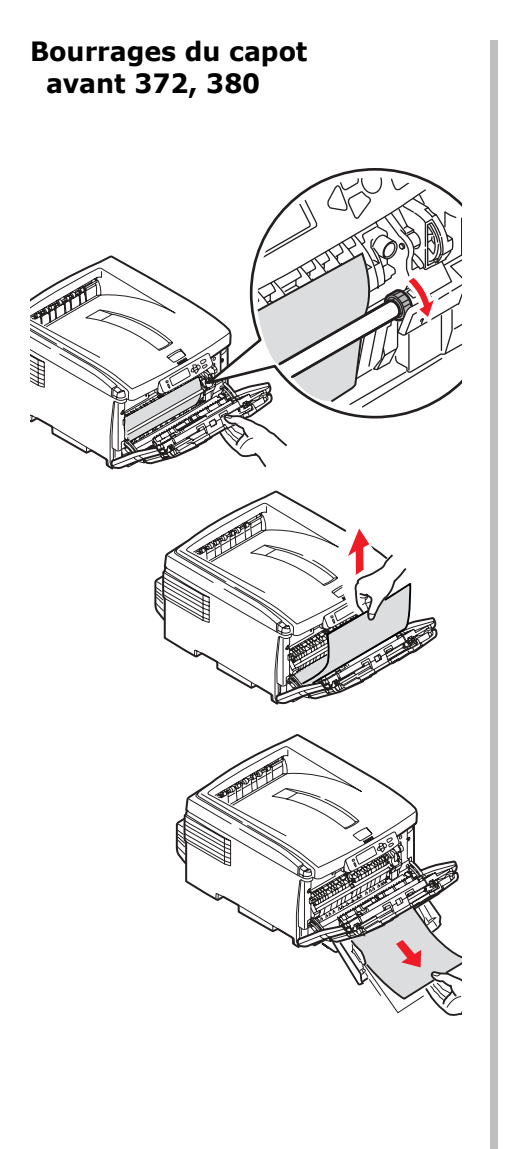

# Bourrage au bac MF 390

1

Lorsque la feuille ne peut être retirée facilement depuis le capot avant :

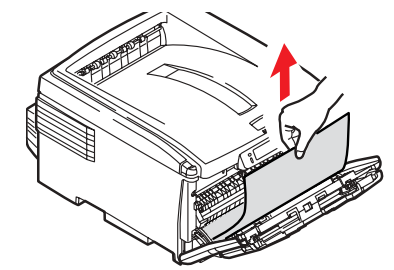

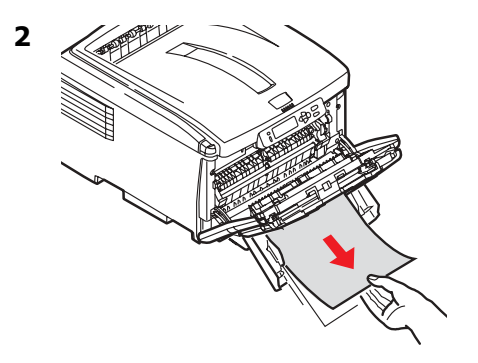

# Dégagement des bourrages Interne (381)

# Bourrage 381

1

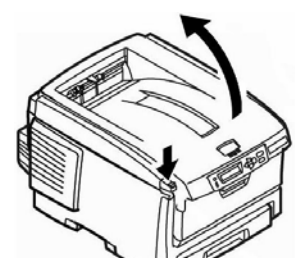

*Mise en garde! L'unité de fusion (à l'arrière du toner cyan [C]) peut être BRÛLANTE.* 

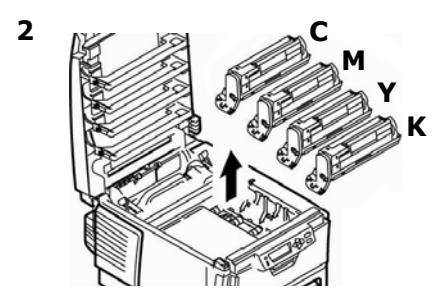

#### *Mise en garde! Pour éviter d'endommager les tambours :*

- Posez les tambours sur une surface plane.
- N'exposez pas les tambours à la lumière pendant plus de cinq minutes.

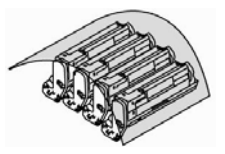

• Ne touchez pas à la partie verte brillante au bas des tambours.

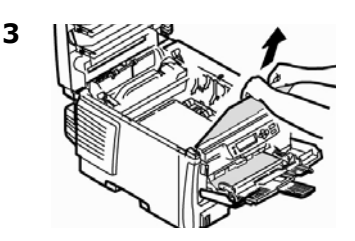

#### Remarque

4

Lorsque la feuille ne peut être retirée facilement depuis le capot avant :

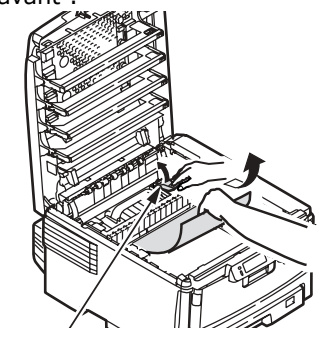

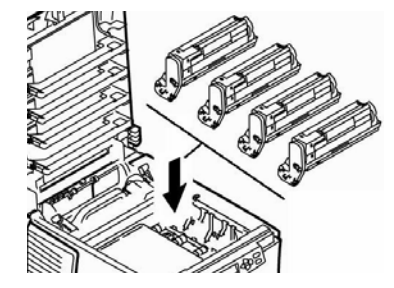

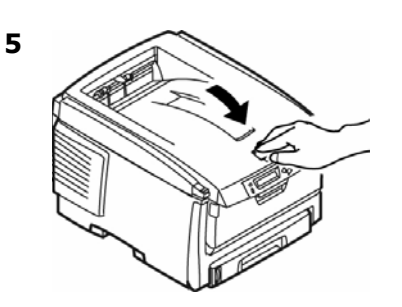

# Dégagement des bourrages Interne (382, 383)

Bourrages 382, 383

1

3

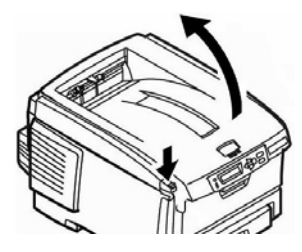

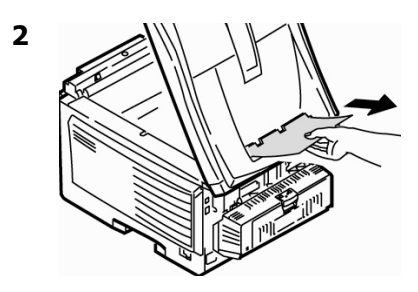

• Si la feuille ne sort pas facilement, passez à l'étape 3.

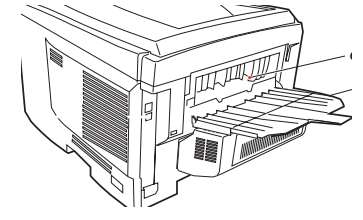

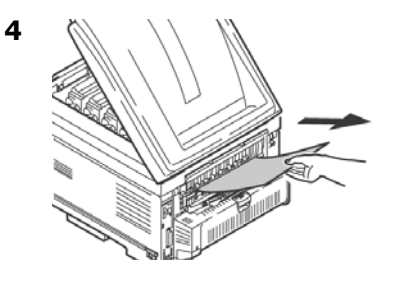

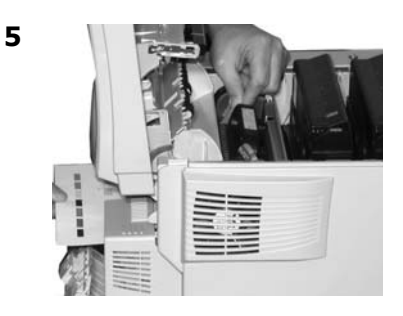

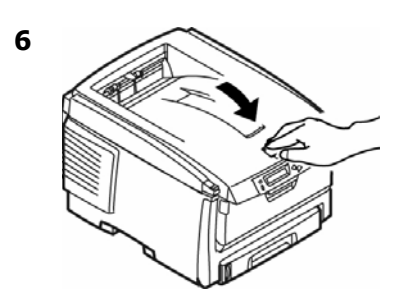

# Dégagement des bourrages Bac à papier (391, 392)

Bourrage 391 (Bac 1)

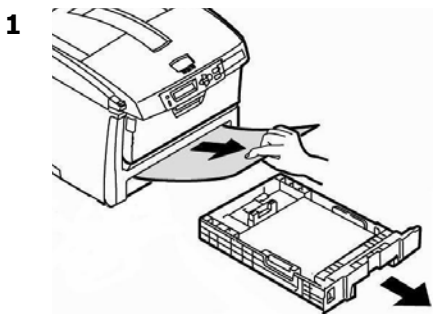

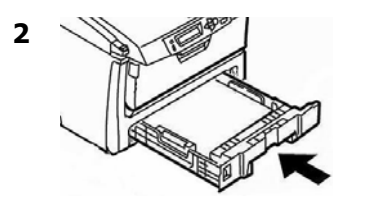

# Bourrage 392 (Bac 2 optionnel)

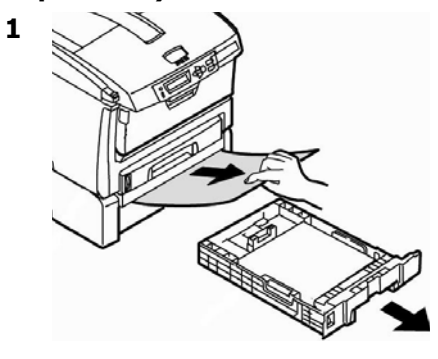

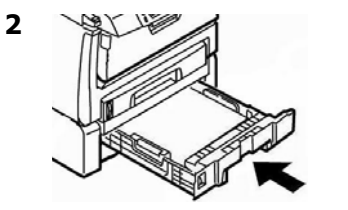

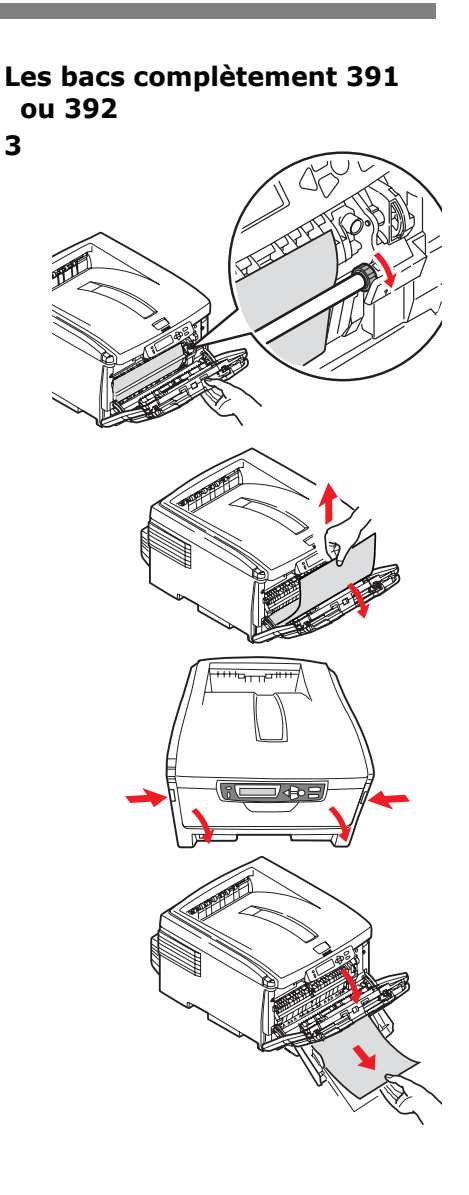

# Messages d'erreur courants

Pour les messages d'erreur supplémentaires, consultez le Guide de l'utilisateur en ligne.

# XXX TONER SENSOR

#### ERR CAPTEUR TONER XXX

Ouvrez le capot supérieur. Poussez le levier de verrouillage vers l'arrière de l'imprimante, jusqu'à butée. Fermez le capot. Si cela n'efface pas le message, appelez votre dépanneur local.

#### ORDER XXX

#### COMMANDER XXX

S'affiche sur la deuxième ligne de l'écran pour indiquer que la vie utile du consommable xxx (p. ex., courroie de transfert, unité de fusion, cartouche de toner, tambour d'impression) est presque terminée.

#### Remarque

Si vous avez modifié le paramètre TONER BAS à STOP, le témoin ATTENTION clignotera et vous devrez remplacer immédiatement la cartouche de toner ou appuyer sur la touche ON LINE pour continuer l'impression.

Prévoyez une cartouche de toner de rechange d'origine OKI (consulte la page 25).

REPLACE TONER nnn: XXX TONER EMPTY

#### REMPLACER TONER nnn : TONER XXXX VIDE

Remplacez une cartouche de toner par une cartouche de toner OKI d'origine.

#### XXXX LIFE

#### DURÉE XXXX

S'affiche sur la deuxième ligne de l'écran pour indiquer que le consommable xxx (p. ex., courroie de transfert, unité de fusion, cartouche de toner, tambour d'impression) devra être remplacé bientôt. Remplacez le composant indiqué. (Suivez les directives accompagnant le nouveau l'élément.)

# Messages d'erreur courants (suite)

#### LOAD mmm/ppp AND PRESS ONLINE SWITCH nnn: ttt MEDIA MISMATCH

#### CHARGEZ mmm/ppp ET APPUYEZ SUR ON-LINE nnn : NON CONCORDANCE SUPPORT tttt

Le type de support indiqué pour le bac (tttt) ne correspond pas au type spécifié dans le travail d'impression en traitement.

Chargez le support approprié dans le bac et appuyez sur ON-LINE.

#### LOAD mmm/ppp AND PRESS ONLINE SWITCH nnn: ttt SIZE MISMATCH

#### CHARGEZ mmm/ppp ET APPUYEZ SUR ON-LINE nnn : NON CONCORDANCE FORMAT tttt

Le format de support (mmm) et/ou le type (ppp) chargé dans le bac (tttt) ne correspond pas au format de support spécifié dans le travail d'impression en traitement.

Chargez le support approprié dans le bac et appuyez sur ON-LINE.

#### ADD MORE MEMORY 420: MEMORY OVERFLOW

#### AJOUTER MÉMOIRE 420 : DÉPASSEMENT MÉMOIRE

- Réduisez la taille du fichier en cours d'impression (p. ex., imprimez le fichier en groupes séparés de pages au lieu de tout imprimer à la fois).
- Installez de la mémoire supplémentaire dans l'imprimante (voyez le guide de l'utilisateur en ligne pour plus d'information).

#### LOAD mmm nnn: ttt EMPTY

#### CHARGER mmm nnn: ttt VIDE

Chargez le support mmm dans le bac (tttt) indiqué.

# Messages d'erreur courants (suite)

#### CANCELLING JOB (USER DENIED)

#### ANNULATION TRAVAIL (UTILISATEUR REFUSÉ)

L'application de comptabilité des travaux a détecté un travail d'impression d'un utilisateur

- non autorisé à imprimer ou
- tentant d'imprimer un travail couleur et que celui-ci n'est autorisé que pour l'impression monochrome.

L'utilisateur doit communiquer avec l'administrateur système pour faire modifier ses autorisations. (tttt) indiqué.

#### CANCELLING JOB (JAM)

# ANNULATION TRAVAIL (BLOCAGE)

L'élément de menu JAM RECOVERY (REPRISE APRÈS BOURRAGE) a été désactivé et un bourrage s'est produit. Les données non imprimées sont alors supprimées.

Supprimez le bourrage et imprimez de nouveau les pages manquantes du travail d'impression.

#### nnn: PAPER JAM

#### nnn : BOURRAGE PAPIER

Bourrage papier. Supprimez le bourrage; consultez la page 36, ff.

#### PRESS ONLINE SWITCH INVALID DATA

#### APPUYEZ SUR ON-LINE DONNÉES NON VALIDES

L'imprimante a reçu des données non valides.

Appuyez sur ON-LINE. Relancez le travail d'impression.

# Service et support

# D'abord...

consultez le revendeur qui vous a vendu votre imprimante.

# **Ressources Oki supplémentaires**

- Offert 24 heures sur 24, 7 jours sur 7
- Visitez notre site Web multilingue : **WWW.OKIPRINTINGSOLUTIONS.COM**.
- Visitez MY.OKIDATA.COM (Anglais uniquement).
- Composez le 1 800 654-3282.

Oki est une marque déposée de Oki Electric Industry Company, Ltd.

AmEx est une marque déposée de American Express Co.

MasterCard est une marque déposée de MasterCard International, Inc. VISA est une marque déposée de Visa.

Windows est une marque de commerce ou une marque déposée de Microsoft Corporation aux États-Unis et dans d'autres pays.

# Cómo hacer sus pedidos de suministros

# Cómo hacer pedidos

- Consulte el distribuidor donde compró su impresora.
- Consulte un Distribuidor autorizado o un Proveedor de Servicios de Oki Data. (Para averiguar cual es el distribuidor más cercano, llame al 1-800-654-3282.)
- Solo en EE.UU., Puerto Rico, Guam, Islas Vírgenes (EE.UU.): Haga sus pedidos en la Internet WWW.OKIPRINTINGSOLUTIONS.COM.
- Solo EE.UU.: Llamada sin cargo al 1-800-654-3282, y utilice su tarjeta VISA<sup>®</sup>, MasterCard<sup>®</sup>o AMEX<sup>®</sup>.

# Número de los repuestos Tóners / Cilindros

*iImportante!* Sólo utilice Cartuchos de tóner originales de Oki.

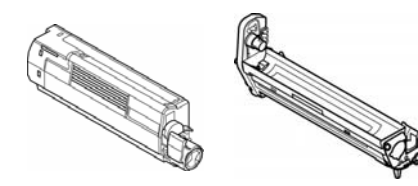

| Tóner    | No. de pieza |
|----------|--------------|
| Negro    | 43487736     |
| Cian     | 43487735     |
| Magenta  | 43487734     |
| Amarillo | 43487733     |

| Cilindro | No. de pieza |
|----------|--------------|
| Negro    | 43449028     |
| Cian     | 43449027     |
| Magenta  | 43449026     |
| Amarillo | 43449025     |

# Fusors y cinta de transporte

| Consumible          | No. de pieza |
|---------------------|--------------|
| Fusor, 120V         | 43529404     |
| Fusor, 230V         | 43529409     |
| Cinta de transporte | 43449704     |

# Instalación

Estos items incluyen las instrucciones de instalación.

# Uso el menú de la impresora Navegar

# Nota

Los ajustes del controlador de la impresora normalmente anulan los del menú.

# Navigar del modo menú

1. Presione

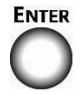

para entrar en modo Menú.

2. Presione

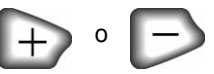

varias veces para deslizarse en los categorías, ítems e valores.

3. Presione

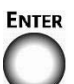

para cambiar Category (Categoría), Item (Ítem) o Value (Valor) o para guardar los cambios hechos a Value (Valor).

1. Presione

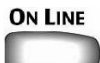

para salir del modo menú.

# Por ejemplo

Si generalmente va a cargar index cards en la Bandeja MU, configure el menú de la impresora como sigue:

- 1. Presione ENTER.
- 2. Presione + varias veces hasta que aparezca el mensaje

MEDIA MENU

- 3. Presione ENTER.
- 4. Presione + varias veces hasta que MPT PAPERSIZE aparezca.
- 5. Presione ENTER.
- 6. Presione + varias veces hasta que INDEX CARDS aparezca en la segunda línea de la pantallal.
- 7. Presione ENTER.

Aparece un asterisco al lado de su selección. Se fija el ajuste.

8. Presione ON LINE.

# Uso el menú de la impresora Resumen de la menú

# Resumen de las categorías

# Menú Informativo

Imprima el MenuMap, Resumen de red o una hoja demo.

# ▶ Menú de apagado

Este menú sólo aparece si está instalada la unidad de disco duro. Este elemento debe seleccionarse siempre antes de apagar la impresora, para evitar la pérdida de datos del disco duro.

# Menú Imprimir

Indique el número de copias, la bandeja de alimentación a utilizar, etc.

# ▶ Menú Media

Indique el tamaño y peso del medio de impresión que tiene en las bandejas, etc.

# Menú Color

Indique la densidad del color, registro, etc.

# Menú de configuración

Indicar el modo de ahorro de energía, tiempo de espera, etc.

# Emulación PCL

Este menú controla los ajustes que se aplican cuando la impresora está funcionando en modo de emulación PCL.

# Emulación PPR

Este menú controla los ajustes que se aplican cuando la impresora está funcionando en modo de emulación PPR.

# Emulación FX

Este menú controla los ajustes que se aplican cuando la impresora está funcionando en modo de emulación FX.

# Menú Paralelo

Este menú controla el funcionamiento de la interfaz de datos paralelos de la impresora.

# ▶ Menú USB

Indicar los parámetros de USB.

Menú Red Indicar los parámetros de la red.

#### Menú de mantenimiento Activar/desactivar el ahorro de

energía e indicar otros parámetros de la impresora.

# Menú de uso

Conteo de páginas y porcentaje de la vida útil de los consumibles.

# Impresión del MenuMap

El MenuMap contiene una lista de las configuraciones actuales del menú.

1. Presione + una o más veces, hasta que vea

MENU INFORMATIVO

2. Presione ENTER.

#### IMPRIMIR ESTRUCT. MENU EJECUTAR

3. Presione ENTER.

MenuMap se imprime y la impresora se coloca en línea.

# Configuración de los Medios de Impresión

Asegúrese de que la configuración del medio corresponde con el medio de impresión que está utilizando.

Los valores de impresión equivocados pueden:

- producir una calidad de impresión inferior
- producir escamas en los impresos
- dañar la impresora

# Controladores de la impresora Versus Menú de impresora

*Les paramètres du pilote d'imprimante ont préséance sur les paramètres du menu de l'imprimante.* 

# Valores predeterminados

El ajuste predeterminado del peso de los medios de impresión es Medium (medio).

# Cómo restaurar los valores predeterminados originales

- 1. Presione ENTER.
- Presione + varias veces hasta que aparezca el mensaje MENÚ MANTENIMIENTO.
- 3. Presione ENTER.
- Presione ENTER. La impresora es reiniciada y vuelve a su estado en línea.

# Cambio temporal de medios de impresión para tareas de impresión individuales

Si va a imprimir en un medio especial, puede cargar el medio temporalmente en una bandeja y cambiar la configuración del medio de esa bandeja *en el controlador* cuando lo imprima.

# Valores para la configuración del peso de los medios de impresión

La configuración del peso del medio de impresión se puede hacer en el controlador de la impresora o en el menú de la impresora.

# Ajustes del peso del medio

| Ajuste                      | Peso del medio                                                                      |
|-----------------------------|-------------------------------------------------------------------------------------|
| Light (Ligero)              | US Bond: 17 a 19 lb.<br>Índice: 35 a 40 lb.<br>Métrico: 64 a 71 g/m <sup>2</sup>    |
| Medium<br>(Medio)           | US Bond: 20 a 24 lb.<br>Índice: 42 a 50 lb.<br>Métrico: 75 a 90 g/m <sup>2</sup>    |
| Heavy<br>(Pesado)           | US Bond: 24 a 32 lb.<br>Índice: 50 a 67 lb.<br>Métrico: 90 a 121 g/m <sup>2</sup>   |
| Ultra Heavy<br>(Muy pesado) | US Bond: 33 a 53 lb.<br>Índice: 67 a 110 lb.<br>Métrico: 121 a 200 g/m <sup>2</sup> |

# Bandeja 1 y Bandeja 2 Opcional

# Especificaciones de medios de impresión

| Tipo de peso del     | Bandeja 1: 17 a 32 lb. US Bond (64 a 120 g/m <sup>2</sup> )                                                                                                    |
|----------------------|----------------------------------------------------------------------------------------------------|
| medio:               | Bandeja 2 opcional: 17 a 47 lb. US Bond (64 a 176 g/m <sup>2</sup> )                                                                                                    |
| Tamaños<br>estánda:  | Carta (LEF*), Carta (SEF**) [ <i>bandeja 2 opcional</i> ],<br>Legal-14, Legal-13,5, Legal-13, Tabloide, Ejecutivo, A4<br>(LE*), A5 (SEF), A6 (SEF) [ <i>solo bandeja 1</i> ], B4, B5 (LEF) |
| Tamaños              | Impresión por un lado:                                                                                                    |
| personalizados:      | • Mín.: 3,94 x 5,83" (100 x 148 mm)                                                                                                    |
| Debe configurar los  | • Máx.: 11 x 17" (279.4 x 431.8 mm)                                                                                                    |
| tamaños              | Impresión por un ambos lado (estándar en los Modelos                                                                                                    |
| personalizados en    | C8800dn y C8800dtn, opcional en el Modelo C8800n ):                                                                                                    |
| el controlador antes | • Mín.: 5,8 x 8,25" (148 x 210 mm)                                                                                                    |
| de imprimir.         | • Máx.: 11 x 17"' (279.4 x 431.8 mm)                                                                                                    |
| Capacidad:           | <i>Bandeja 1:</i> 300 hojas de papel de 20 lb. (75 g/m <sup>2</sup> )<br><i>Bandeja 2 opcional:</i> 530 hojas de papel de 20-lb. (75 g/m <sup>2</sup> )                                    |

# \* LEF = Alimentación borde largo:

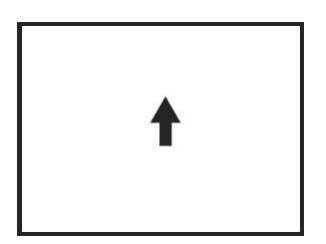

# \*\* SEF = Alimentación borde corto:

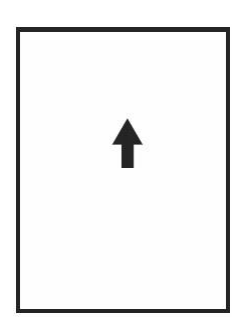

# Bandeja 1 y Bandeja 2 Opcional (cont.)

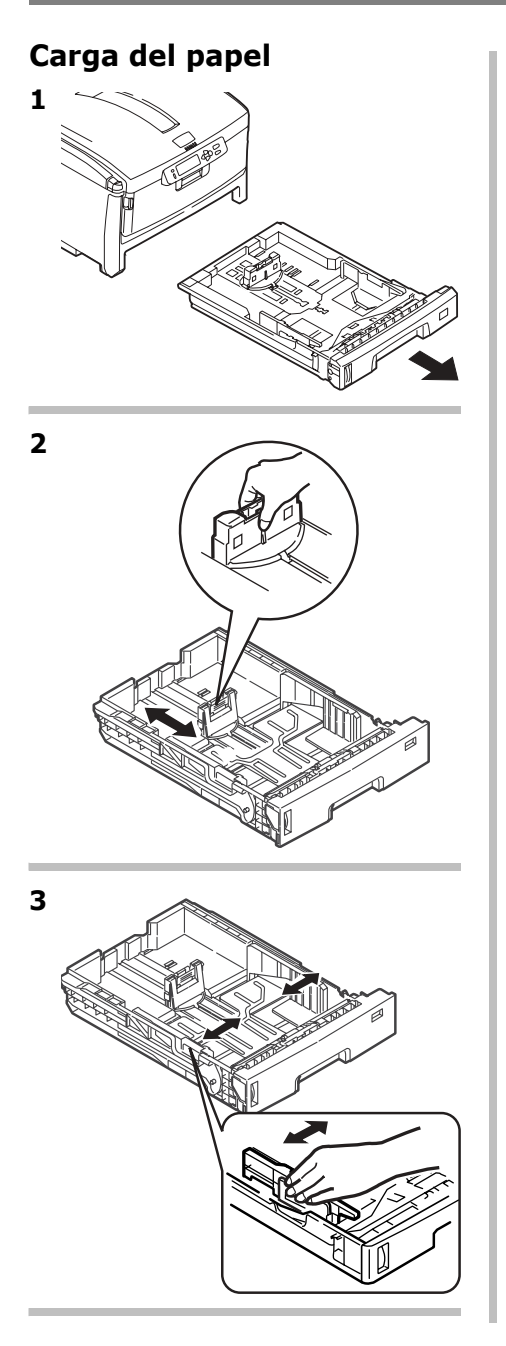

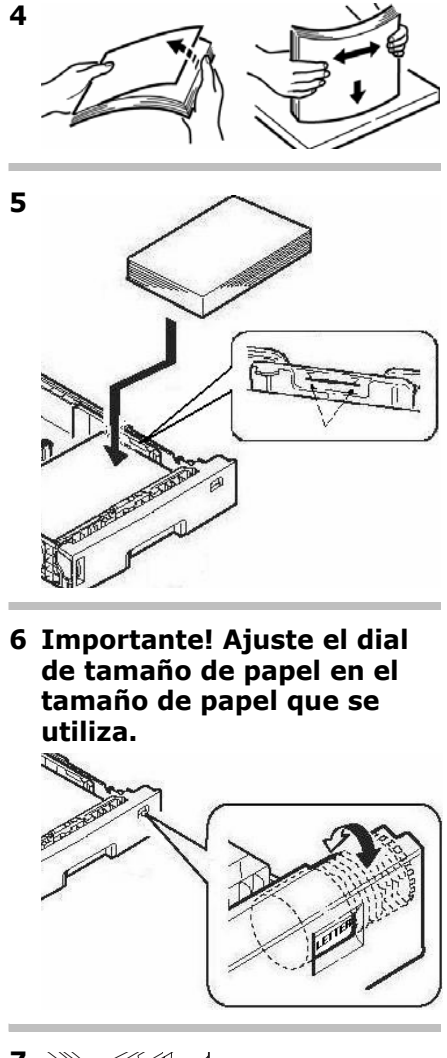

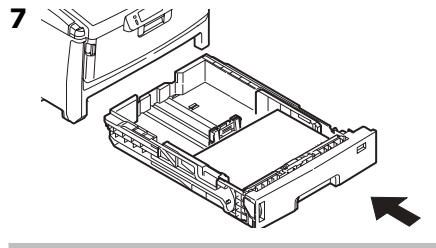

# Bandeja Multi-Uso

# Especificaciones de medios de impresión

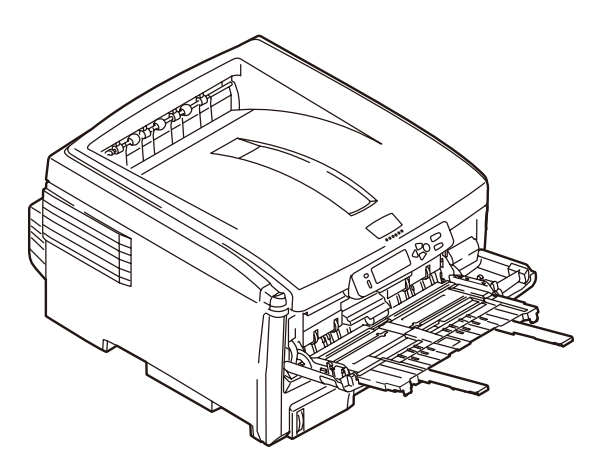

| Peso:                                                                                                    | 20 a 53 lb. <i>US Bond</i> (42 a 110 lb. Index, 75 a 200<br>g/m <sup>2</sup> métricos)                                                                                                    |
|----------------------------------------------------------------------------------------------------|----------------------------------------------------------------------------------------------------|
| Tamaños estánda:                                                                                                    | Carta LEF*, Carta SEF*, Legal-14, Legal-13,5,<br>Legal-13, Tabloide, Ejecutivo, A4 SEF, A4 LEF, A5<br>SEF, A6, B4, B5 SEF, B5 LEF, y Sobres COM-10,<br>DL, C5, C4<br>* SEF, LEF: ver página 50.                                 |
| Tamaño:<br>Los tamaños que no son<br>estándar deben ser<br>definidos con el controlador<br>antes de imprimir: vea la<br>Guía del Usuario en línea<br>[CD de Publicaciones]. | Min. 3,94" x 5,83" [100 a 148 mm]<br>Max. 11" x 17" [279.4 x 431.8 mm]]<br>Predet. = carta<br><i>Pancartas</i> : 8,25 a 8,5" [210 a 216 mm] de ancho<br>y hasta 47,25" [1,2m] de largo. Se debe<br>alimentar una hoja a la vez. |
| Capacidad:                                                                                                    | <ul> <li>100 hojas de papel de 20 lb. (75 g/m2)</li> <li>50 transparencias</li> <li>10 sobres</li> <li>Etiquetas: alto de la pila de alimentación máx.</li> <li>alrededor de 3/8 pulg. (1 cm).</li> </ul>                       |

# Bandeja Multi-Uso (cont.)

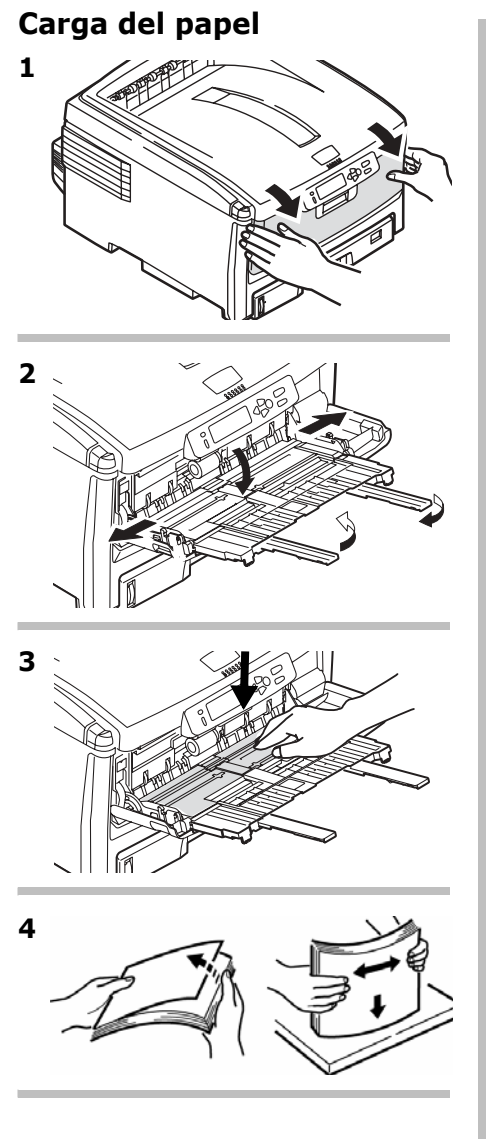

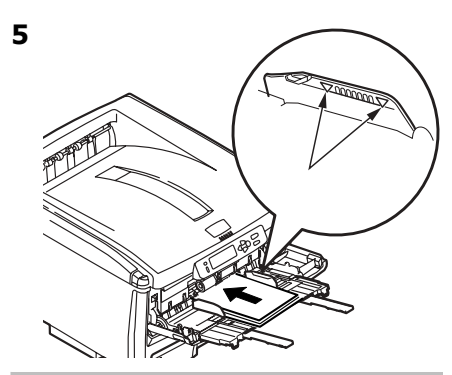

#### **Papel membrete:**

- Impresión por uno lado: cargar cara arriba, introduciendo la parte superior del papel en la impresora.
- Impresión por ambos lados: cargar cara abajo introduciendo la parte inferior del papel en la impresora.

#### Sobres

 Cargue el lado imprimible (solapa hacia abajo) con el borde superior hacia la izquierda y el lado angosto en dirección de la parte posterior de la impresora.

6

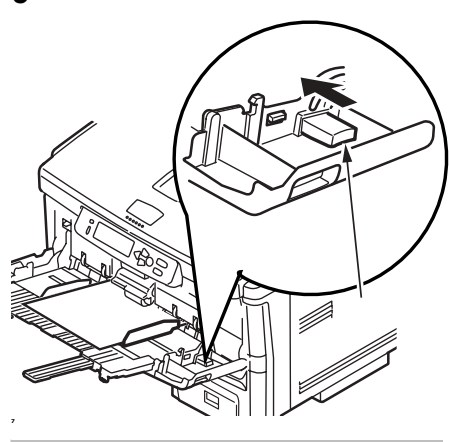

# Bandejas de salida

# Bandeja de salida superior (cara abajo)

Esta es la bandeja de salida que se utiliza normalmente.

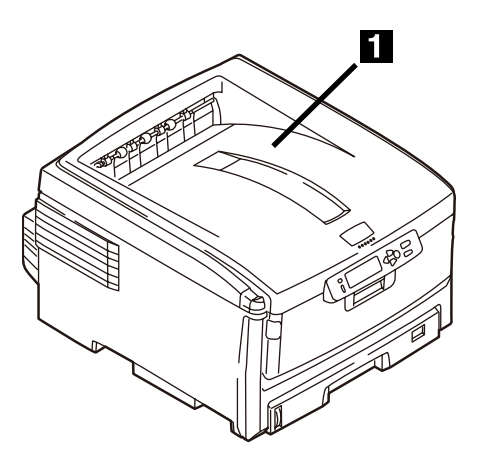

- Acepta cartulina de hasta 47 lb. US Bond (176 g/m<sup>2</sup>).
- Capacidad de 250 hojas de papel de 20-lb (75 g/m<sup>2</sup>).
- Apila las páginas impresas cara abajo.

# La bandeja de salida posterior (cara arriba)

- Tiene un trayecto de impresión recto. Se utiliza para transparencias, sobres, etiquetas y medios de impresión pesados.
- Acepta cartulina 17 a 54 lb. US Bond (64 to 203 g/m<sup>2</sup>).
- Capacidad de 100 hojas de papel de 20-lb (75 g/m<sup>2</sup>).
- El papel se imprime cara arriba (para documentos con muchas hojas, seleccione el orden de impresión inverso en el cuadro de diálogo de Imprimir de su aplicación).

# Nota

Si la bandeja posterior está abierta, todas las páginas impresas saldrán por ahí aunque haya indicado otra salida en el controlador de la impresora.

# Abrir la bandeja de salida posterior

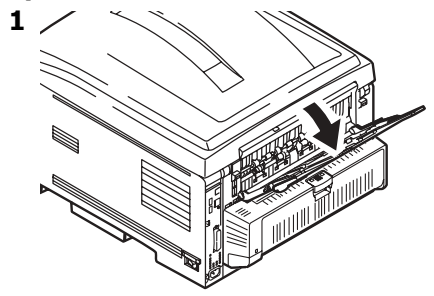

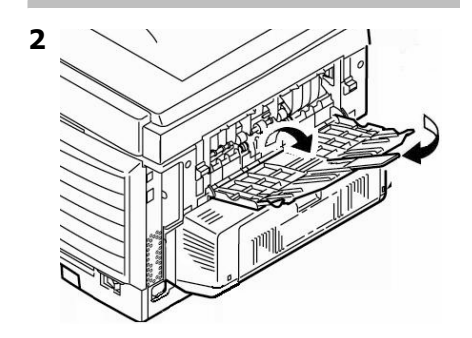

# Impresión Dúplex (Impresión por ambos lados del papel)

# Borde largo versus borde corto

# Borde largo

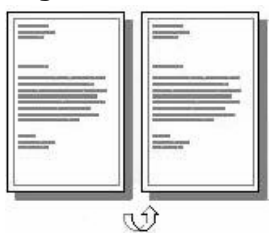

# Borde corto

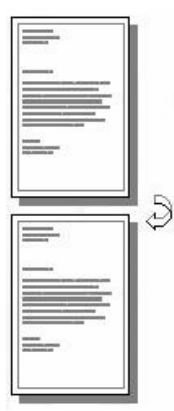

# Especificaciones

# Peso del papel

20 a 28 lb. US Bond (75 a 105 g/m<sup>2</sup>).

# Nota

Si el papel de 20 o 24 lb. se dobla, utilice papel de 28 lb.

# Alimentación de papel

Bandeja 1, Bandeja 2 opcional, o Bandeja MU.

# Bandeja de salida

Bandeja de salida superior o posterior.

# Tamaños de papel

- Estándar: Carta, legal-14, legal-13,5, legal-13, Tabloide, Ejecutivo, A4, A5, B4, B5.
- Personalizado: solo Bandeja MU, mínimo 5.8 x 8¼ pulg. (148 x 210 mm), máximo 11.69 x 16.5 pulg. (297 x 420 mm)

# Cómo imprimir un archivo utilizando la Unidad Duplex

Abra el archivo que desea imprimir y seleccione Archivo  $\rightarrow$  Print. Seleccionar la impresora Serie C8800.

# Windows

- Para todos los sistemas excepto Windows 2000, haga clic en Properties [Propiedades] o Preferences [Preferencias].
- En la ficha Setup (Configuración) bajo 2-Sided Printing (Impresión por ambos lados), seleccione Long Edge (Borde largo) o Short Edge (Borde corto).

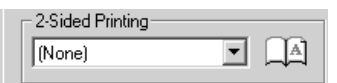

# Macintosh

- 1. Bajo Presets [Predeterminados], seleccione Duplex.
- Bajo Duplex, seleccione Long Edge binding (Encuadernación por borde largo) o Short Edge binding (Encuadernación por borde corto).

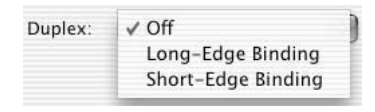

# Ahorro de energía

Esta característica determina el tiempo que le toma a la impresora pasar al modo en espera. Esto ahorra energía, pero la impresora necesita calentarse cuando recibe una tarea de impresión o cuando hay que hacer cambios al menú.

# Cómo configurar el intervalo de ahorro de energía

- Presione + varias veces hasta que aparezca el mensaje MENÚ DE CONFIGURACIÓN.
- 2. Presione ENTER.

TIEMPO MODO AHORRO 60 MIN

\*

- 3. Presione ENTER. La segunda línea del panel centellea.
- Presione + varias veces hasta que el valor deseado (5, 15, 39, 60 [pedet.], o 240 minutos) aparezca en la segunda línea de la pantalla.
- 5. Presione ENTER dos veces. Se fija el ajuste y la segunda línea del panel deja de centellear.
- 6. Presione ON LINE.

# Para deshabilitar (o habilitar) el ahorro de energía

La impresora viene con el modo de Ahorro de Energía activado. Para cambiar el ajuste a deshabilitar:

- 1. Presione ENTER para entrar en modo Menú.
- Presione varias veces hasta que aparezca el mensaje MENÚ DE MANTENIMIENTO.
- 3. Presione ENTER.
- 4. Presione + varias veces hasta que vea.

MODO AHORRO HABILITAR \*

- 5. Presione ENTER. La segunda línea del panel centellea.
- 6. Presione + para alternar entre habilitar y deshabilitar.
- 7. Presione ENTER dos veces. Se fija el ajuste y la segunda línea del panel deja de centellear.
- 8. Presione ON LINE.

# Solución de atascos Duplex (370, 373)

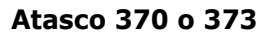

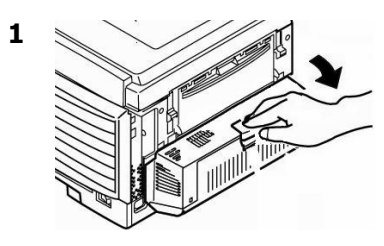

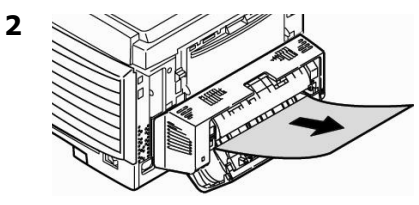

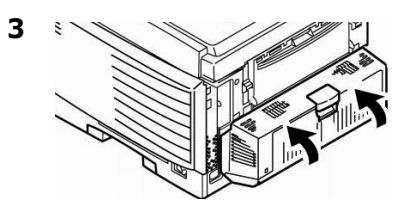

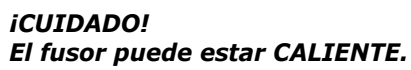

Para retirar la hoja atrapada en el fusor:

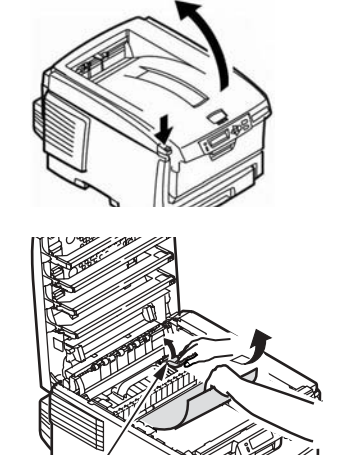

2

3 Si no puede sacar la hoja:

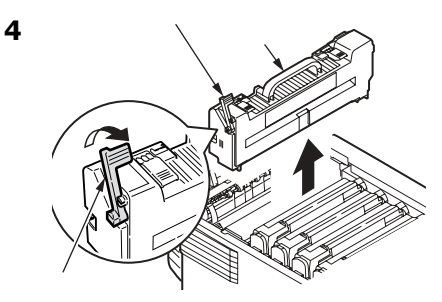

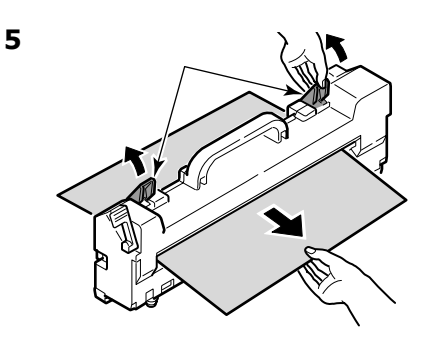

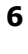

7

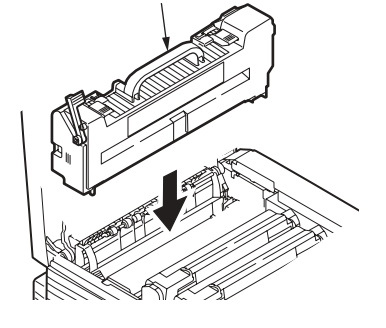

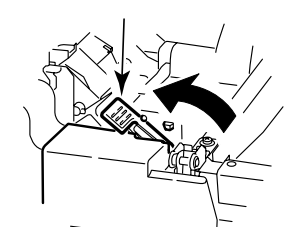

# Solución de atascos Duplex (371)

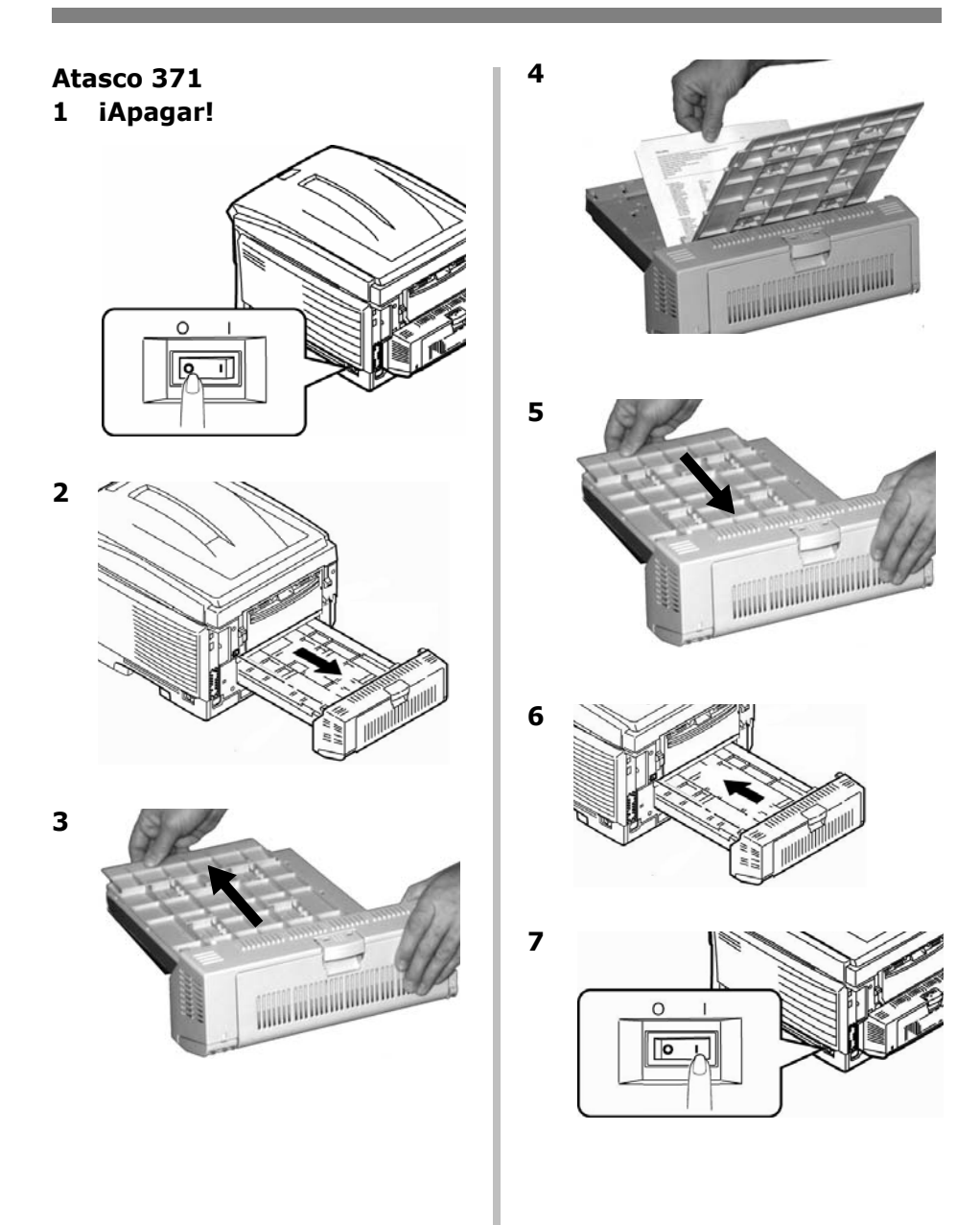

# Solución de atascos Alimentación de papel (372, 380, 390)

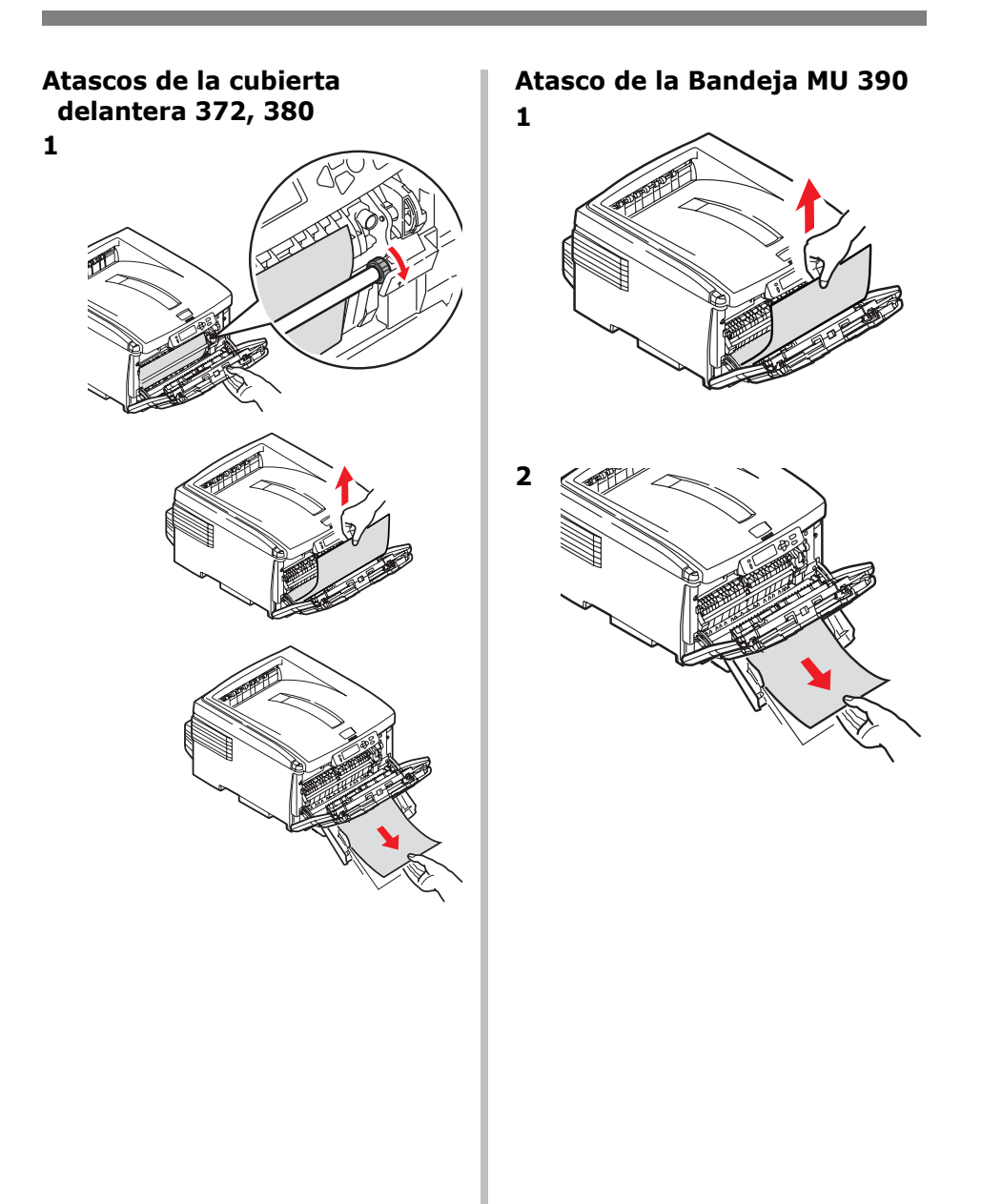

# Solución de atascos Interno (381)

# Atasco 381

1

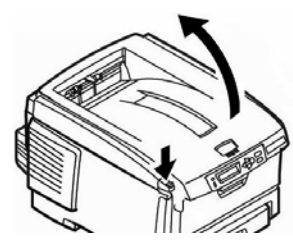

#### *iPrecaución! El fusor (ubicado detrás del tóner cian [C]) puede estar caliente.*

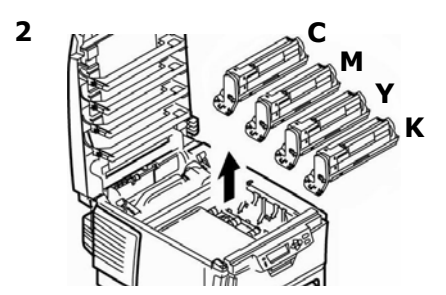

#### iPrecaución! Para evitar daños a los cilindros:

- Asegúrese de colocar los cilindros en una superficie plana.
- o exponga los cilindros a la luz durante más de 5 minutos.

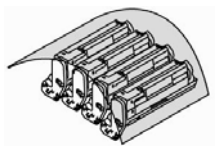

• No toque el área verde brillante en la parte inferior de los cilindros.

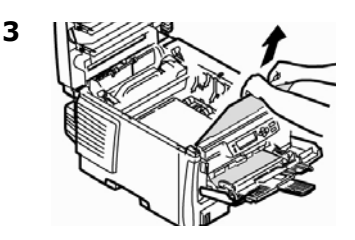

#### Nota

Para retirar la hoja atrapada en el fusor:

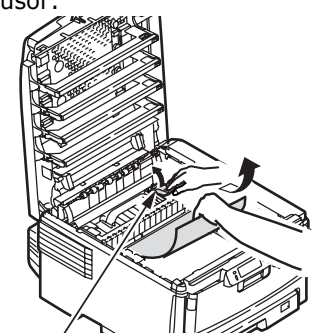

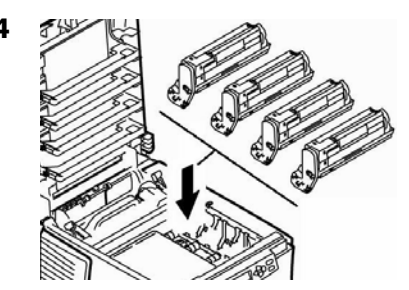

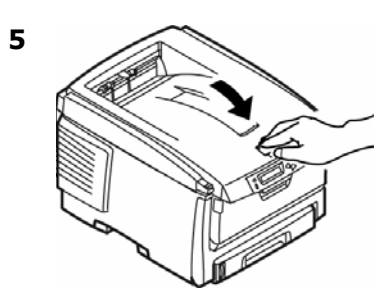

# Solución de atascos Interno (382, 383)

Atascos 382, 383

1

3

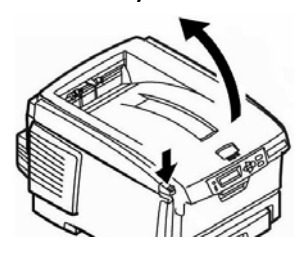

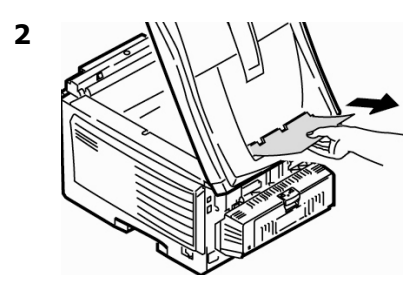

• Si la hoja no sale con facilidad, siga con el paso 3.

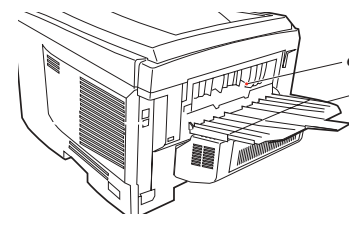

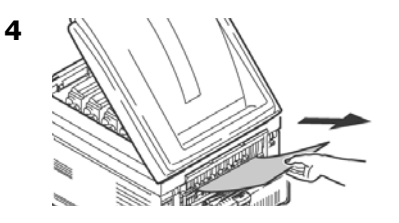

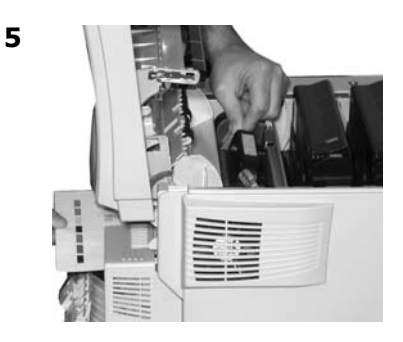

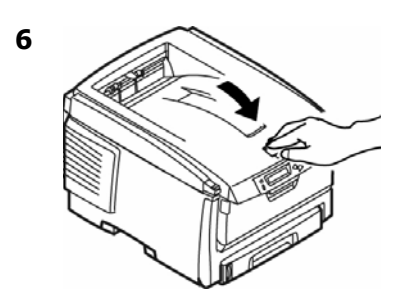

# Solución de atascos Bandeja de papel (391, 392)

Atasco 391 (Bandeja 1)

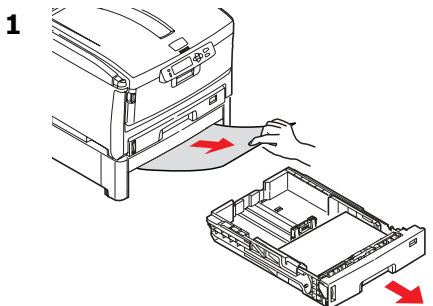

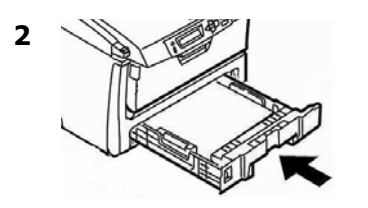

# Atasco 392 (Bandeja 2 opcional)

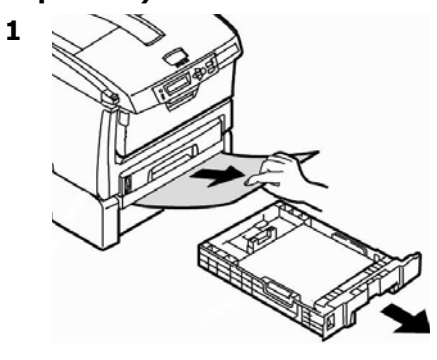

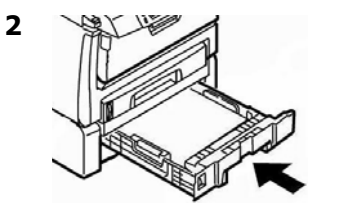

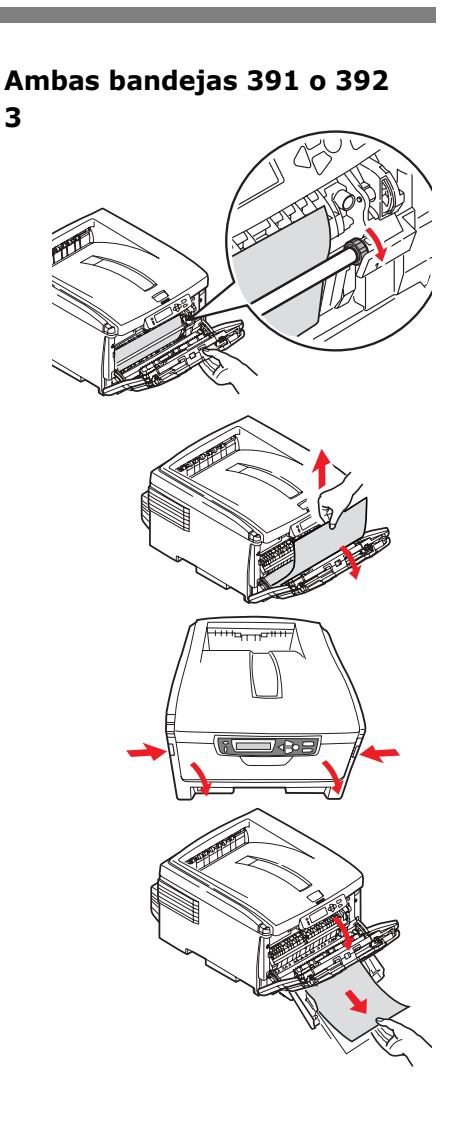

# Mensajes de errores comunes

Para mayor información sobre mensajes de error, refiérase a la Guía del Usuario en línea.

# XXX TONER SENSOR ERROR

# XXX ERROR SENSOR TÓNER

Abra la cubierta superior. Empuje la palanca de fijación hacia la parte posterior de la impresora, todo lo que sea posible. Cierre la tapa. Si el mensaje no desaparece, llame a su proveedor de servicio local.

# ORDER XXX

#### PEDIDO XXX

Aparece en la segunda línea de la pantalla para indicar que el consumible xxx (p. ej., cinta de transporte, fusor, tóner, cilindro de imagen) está llegando al final de su vida útil.

#### Nota

Si cambió el valor del ítem TÓNER BAJO en MENÚ DE CONFIG. DEL SISTEMA a PARADO, la luz de ATTENTION centelleará y tendrá que cambiar el cartucho inmediatamente o presionar el botón ON LINE para continuar imprimiendo.

Asegúrese de contar con un cartucho de tóner Oki original(see page 46).

#### REPLACE TONER nnn: XXXX TONER EMPTY

#### CAMBIAR TONER nnn: XXXX TÓNER VACÍO

Reemplace el tóner con un cartucho de tóner Oki original (see page 46).

#### XXX LIFE

#### PEDIDO XXX

Aparece en la segunda línea de la pantalla para indicar que el ítem xxx (p. ej., cinta de transporte, fusor, tóner, cilindro de imagen) está llegando al final de su vida útil. Reemplace el ítem indicado. (Refiérase a las instrucciones que vienen con el nuevo ítem.) Mensajes de errores comunes (cont.)

#### LOAD mmm/ppp AND PRESS ONLINE SWITCH nnn: ttt MEDIA MISMATCH

#### CARGUE PAPEL mmm/ppp Y PULSE TECL.EN LINEA nnn: ttt MEDIA ERRONEA

CARGUE PAPEL mmm/ppp Y PULSE TECL.EN LINEA

nnn: tttt MEDIA ERRONEAEI tipo de medio indicado en la bandeja (ttt) no coincide con el que el trabajo de impresión que se está procesando.

Cargue el medio adecuado en la bandeja y presione la tecla ON-LINE.

#### LOAD mmm/ppp AND PRESS ONLINE SWITCH nnn: ttt SIZE MISMATCH

#### CARGUE PAPEL mmm/ppp Y PULSE TECL.EN LINEA nnn: ttt FORMATO NO COINCIDE

El tamaño (mmm) y/o tipo (ppp) del medio cargado en la bandeja (ttt) no coincide con el que el trabajo de impresión que se está procesando. Cargue el medio adecuado en la

bandeja y presione la tecla ON-LINE.

#### ADD MORE MEMORY 420: MEMORY OVERFLOW

# INSTALE MEMORIA ADICIONAL 420: DESBORDE MEMORIA

- Reduzca el tamaño del archivo que está imprimiendo (por ej., imprima el archivo como grupos de páginas separados en lugar de todas las páginas a la vez).
- Instale memoria adicional en la impresora (para mayor información, vea su Guía del Usuario en línea)

#### LOAD mmm nnn: ttt EMPTY

#### CARGUE mmm nnn: ttt VACIA

Cargue el medio mmm en la bandeja ttt.

# Mensajes de errores comunes (cont.)

#### CANCELING JOB (USER DENIED)

#### CANCELANDO TAREA (USUARIO NEGADO)

El software de Job Accounting detectó una tarea de impresión de un usuario que

- no tiene autorización para imprimir o
- intenta imprimir a color y solo tiene autorización para imprimir en blanco y negro.

El usuario debe comunicarse con el Administrador de Sistemas para solicitar la autorización necesaria.

#### CANCELING JOB (JAM)

#### CANCELANDO TAREA (ATASCO)

El ajuste de Recuperación Atasco del menú está colocado en apagado y un papel se atascó. Todos los datos que no fueron impresos se borran.

Solucione el atasco y vuelva a enviar a imprimir las páginas que faltan del trabajo. nnn: PAPER JAM

#### nnn: ATASCO DE PAPEL

El papel se atasco. Elimine el atasco. Ver la página 57, ff.

#### PRESS ONLINE SWITCH INVALID DATA

#### PULSE TECL.EN LINEA DATOS NO VALIDOS

La impresora recibió datos inválidos. Presione ON-LINE. Vuelva a procesar los datos y a enviar el trabajo de impresión.

# Servicio y Soporte

# Primero ...

Consulte el almacén donde compró su impresora.

# **Otros Recursos Oki**

- Visite nuestro sitio Web multilingüe: **WWW.OKIPRINTINGSOLUTIONS.COM**.
- Visite MY.OKIDATA.COM (Inglés solamente).
- Estados Unidos: llame al 1-856-222-7496.
- México: llame al (525) 263-8780.

Oki es una marca de fábrica registrada de Oki Electric Industry Company, Ltd. AmEx es una marca de fábrica registrada de American Express Co.

Windows es una marca de fábrica registrada o una marca de fábrica de Microsoft Corporation en los Estados Unidos y en otros países.

MasterCard es una marca de fábrica registrada de MasterCard International, Inc. VISA es una marca de fábrica registrada de Visa.

# Pedidos de suprimentos de reposição

# **Como fazer pedidos**

- Consulte o revendedor onde adquiriu a impressora.
- Consulte um representante autorizado de vendas ou assistência técnica da Oki Data. (Para se informar a respeito do revendedor mais próximo, ligue para [5511] 3444-3500.)
- Consulte os catálogos de suprimentos de escritório.

# Números para pedidos

# Toners / Cilindros OPC,

Importante!

Use apenas cartuchos de toner originais Oki.

# 

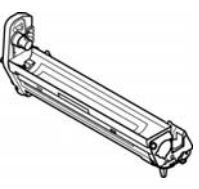

| Toner   | Número do produto Oki |
|---------|-----------------------|
| Preto   | 43487736              |
| Ciano   | 43487735              |
| Magenta | 43487734              |
| Amarelo | 43487733              |

| Cilindro OPC | Núm. do produto Oki |
|--------------|---------------------|
| Preto        | 43449028            |
| Ciano        | 43449027            |
| Magenta      | 43449026            |
| Amarelo      | 43449025            |

# Fusors e esteira de transferência

| Item                     | Número do<br>produto Oki |
|--------------------------|--------------------------|
| Fusor, 120V              | 43529404                 |
| Fusor, 230V              | 43529409                 |
| Esteira de transferência | 43449704                 |

# Instalação

Destes itens contêm instruções de instalação.

# Uso do menu da impressora Navegar

# Nota

As definições do controlador da impressora substituem as definições do menu da impressora.

# Navegar o menu da impressora

1. Pressione a tecla

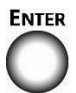

para entrar no modo menu

2. Pressione a tecla

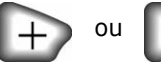

repetidamente para voltar para as Categorias, Items e Valores.

3. Pressione a tecla

# ENTER

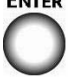

para selecionar uma Categoria, Item ou Valor a ser alterado, ou para ativar a nova configuração para um Valor.

Pressione a tecla

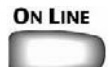

para sair do modo Menu.

# Por exemplo

Para configurar index cards como o material de impressão padrão na Bandeja M:

- 1. Pressione a tecla ENTER.
- 2. Pressione a tecla + repetidamente até ver a mensagem

MEDIA MENU

- 3. Pressione a tecla ENTER.
- 4. Pressione a tecla + repetidamente até que MPT PAPERSIZE apareça.
- 5. Pressione a tecla ENTER.
- 6. Pressione a tecla + repetidamente até que INDEX CARD apareça.
- Pressione a tecla ENTER. Um asterisco aparecerá ao lado da seleção. A configuração será ativada.
- 8. Pressione a tecla ON LINE.

# Uso do menu da impressora Resumo do menu

# Resumo das categorias do menu

# Menu Informativo

Imprimir a estrutura dos menus, parâmetros de rede ou uma página de demonstração.

# ► Apagado [Desligar]

Este menu aparece apenas se a unidade de disco rigido estiver instalada. Este item deve ser sempre selecionado antes de desligar a impressora, para garantir que não hajo perda de dados armazenados no disco rigido.

# Imprimir Menu

Configura o número de cópias, bandeja de alimentação utilizada, etc.

# Material de impressão

Configura o tamanho e a gramatura do material de impressão das várias bandejas, etc.

# Menu Cor

Configura a densidade das cores, o registro, etc.

#### Menu Configuração do sistema Configura o modo de economia de energia, o tempo limite, etc.

# ▶ Menu Emulação PCL

Controla as configurações em vigor quando a impressora está funcionando no modo de emulação PCL.

# ► Menu Emulação PPR

Controla as configurações em vigor quando a impressora está funcionando no modo de emulação PPR.

# Menu Emulação FX

Controla as configurações em vigor quando a impressora está funcionando no modo de emulação FX.

#### Menu Paralela

Este menu controla a operação da interface de dados paralela da impressora.

#### Menu USB

Configura os parâmetros USB.

#### Menu Rede

Configura os parâmetros de rede.

# Menu Manutenção

Ativa/desativa o modo de economia de energia e configura outros parâmetros da impressora.

# ▶ Menu Utilização

Contagens de páginas e porcentagem da vida útil restante dos suprimentos.

# Impressão da estrutura dos menus (MenuMap)

A estrutura dos menus (MenuMap) é uma lista das configurações atuais dos menus.

1. Pressione a tecla + uma ou mais vezes até ver a mensagem

INFORMATION MENU<sup>‡</sup>

- ‡ Informação
- 2. Pressione a tecla ENTER.

#### PRINT MENU MAP EXECUTE

- ‡ Imprimir estrutura do menu Executar
- 3. Pressione a tecla ENTER. A estrutura dos menus será impressa e a impressora voltará a ficar em linha.

# Config. dos materiais de impressão

A configuração do material de impressão deve sempre coincidir com o material sendo utilizado.

Configurações incorretas do material de impressão:

- resultam em impressões de baixa qualidade
- causam desprendimento das partículas de toner
- podem danificar a impressora

# Driver da impressora x Menu da impressora

As configurações do driver da impressora substituem as configurações do menu da impressora.

# Configurações padrão

A configuração padrão da gramatura do material de impressão para todas as bandejas é Medium [Médio].

# Restabelecimento das configurações padrão originais

- 1. Pressione a tecla ENTER.
- Pressione a tecla repetidamente até que MAINTENANCE MENU [Menu Manutenção] apareça no painel.
- Pressione a tecla ENTER.
   ‡ Restabelecer menus
- Pressione a tecla ENTER.
   A impressora será reinicializada e voltará a ficar em linha.

# Configurações do material de impressão para trabalhos individuais de impressão

Se for necessário imprimir um trabalho em um material de impressão especial, é possível colocar temporariamente o material em uma bandeja e alterar as configurações do material de impressão para a tal bandeja no driver à medida que o trabalho é impresso.

# Faixas de configuração da gramatura do material de impressão

As configurações da gramatura do material de impressão podem ser feitas no driver da impressora ou no menu da impressora.

# Config. da gramatura do material de impressão

| Config-<br>uração                | Gramatura do material<br>de impressão                                              |
|----------------------------------|------------------------------------------------------------------------------------|
| Light (Leve)                     | US Bond: 17 a 19 lb.<br>Index: 35 a 40 lb.<br>Métrico: 64 a 71 g/m <sup>2</sup>    |
| Medium<br>(Médio)                | US Bond: 20 a 24 lb.<br>Index: 42 a 50 lb.<br>Métrico: 75 a 90 g/m <sup>2</sup>    |
| Heavy<br>(Pesado)                | US Bond: 24 a 32 lb.<br>Index: 50 a 67 lb.<br>Métrico: 90 a 121 g/m <sup>2</sup>   |
| Ultra Heavy<br>(Ultra<br>pesado) | US Bond: 32 a 53 lb.<br>Index: 67 a 110 lb.<br>Métrico: 121 a 200 g/m <sup>2</sup> |

# Bandeja 1 e Bandeja 2 Opcional

# Especificações da mídia de impressão

| Gramatura:                                                                                                    | Bandeja 1: 17 a 32 lb. US Bond (64 a 120 g/m2)                                                                                                    |
|----------------------------------------------------------------------------------------------------|----------------------------------------------------------------------------------------------------|
|                                                                                                    | Bandeja 2 opcional: 17 a 47 lb. US Bond (64 a 176 g/m <sup>2</sup> )                                                                                                    |
| Tamanhos<br>padrão:                                                                                                    | Carta (LEF*), Carta (SEF** [apenas bandeja 2<br>opcional]), Ofício-14, Ofício-13,5, Ofício-13, Tabloid,<br>Executivo, A4 (LEF), A5 (SEF), A6 (SEF) [apenas bandeja<br>1], B4, B5 (LEF).                                                                                                    |
| Tamanhos<br>personalizados:<br>Os tamanhos<br>personalizados<br>devem ser definidos<br>no driver antes da<br>impressão | Impressão Simplex (um lado):<br>• Mín.: 3,94 x 5,83'' (100 x 148 mm)<br>• Máx.: 11 x 17'' (279.4 x 431.8 mm)<br>Impressão Duplex ((impressão nos dois lados do papel:<br>padrão nos modelos C8800dn e C8800dtn, opcional no<br>modelo C8800n ):<br>• Mín.: 5,8 x 8,25'' (148 x 210 mm)<br>• Máx.: 11 x 17'' (279.4 x 431.8 mm) |
| Capacidade:                                                                                                    | <i>Bandeja 1:</i> 300 folhas de papel de 20-lb. (75 g/m <sup>2</sup> )<br><i>Bandeja 2 opcional:</i> 530 folhas de papel de 20-lb.<br>(75 g/m <sup>2</sup> )                                                                                                    |

# \* LEF = Alimentação pela borda longa:

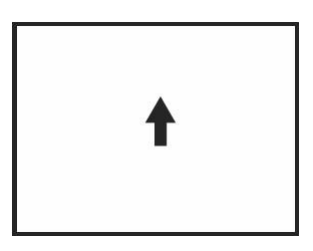

# \*\* SEF = Alimentação pela borda curta:

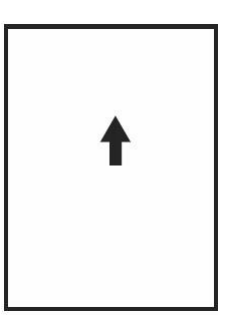

# Bandeja 1 e Bandeja 2 Opcional (cont.)

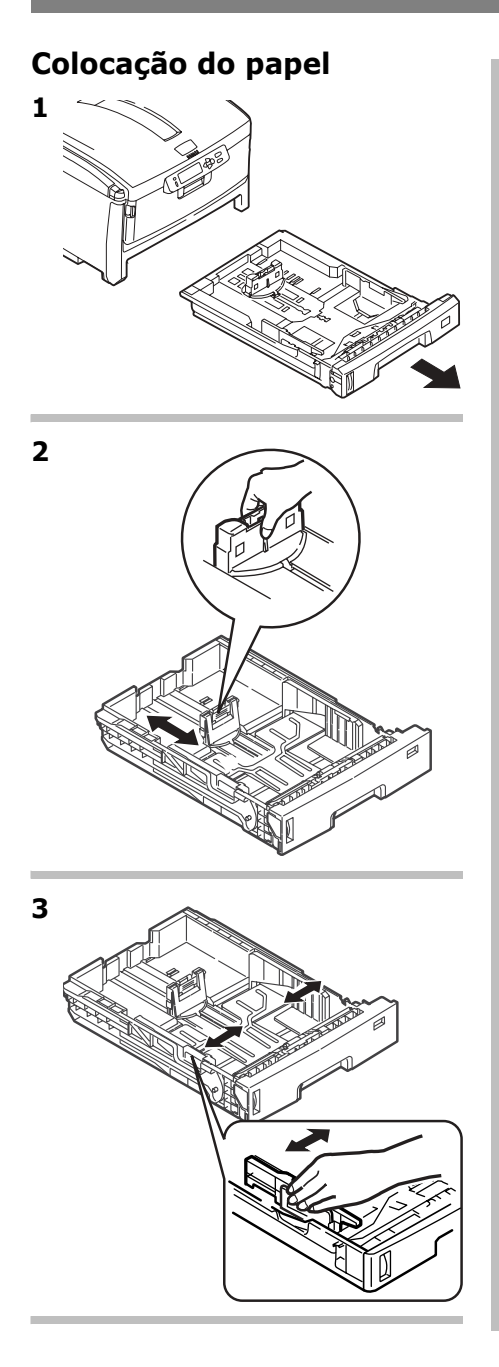

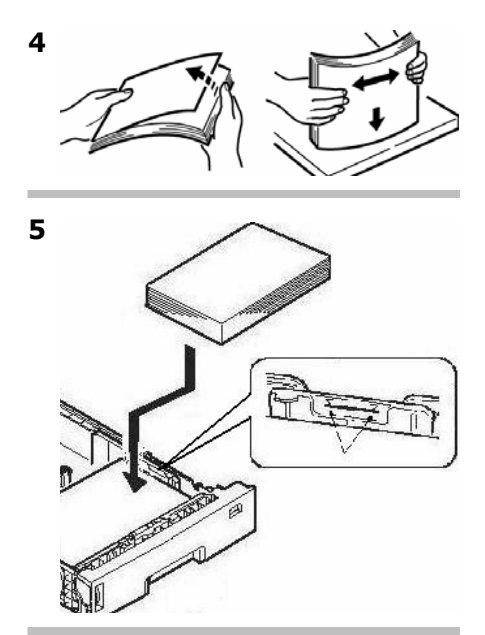

6 Importante! Ajuste o seletor de tamanho do papel de acordo com o tamanho de papel sendo utilizado.

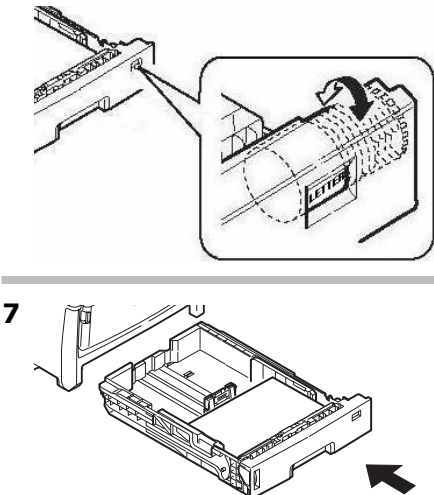
# Bandeja multifuncional

# Especificações da mídia de impressão

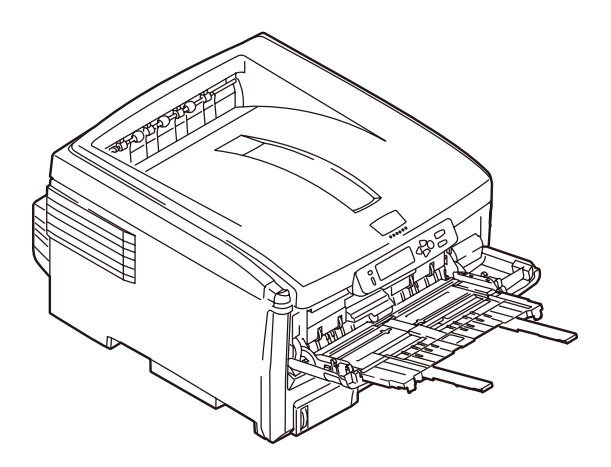

| Faixa de gramatura:                                                                                                    | 20 a 53 lb. US Bond (42 a 110 lb. Index, 75 a 200 g/m <sup>2</sup> métrico)                                                                                                    |
|----------------------------------------------------------------------------------------------------|----------------------------------------------------------------------------------------------------|
| Tamanhos padrão:                                                                                                    | Carta LEF*, Carta SEF*, Ofício-14, Ofício-13,5,<br>Ofício-13, Tabloid, Executivo, A4 SEF, A4 LEF, A5<br>SEF, A6, B4, B5 SEF, B5 LEF, e envelopes COM-10,<br>DL, C5, C4.<br>* SEF, LEF: consulte página 71.                                                                    |
| Faixa de tamanho:<br>Os tamanhos fora do<br>padrão devem ser<br>definidos no driver antes<br>da impressão: consulte o<br>Manual Eletrônico do<br>Usuário. | Mín. 3,94" x 5,83" (105 a 148 mm)<br>Máx. 8,5" x 14" (216 x 356 mm)<br>Padrão = Carta.<br><i>Faixas</i> : 8,25 a 8,5" [210 a 216 mm] de largura por<br>até 47,25" [1,2 m] de comprimento. O papel para<br>a impressão de faixas deve ser alimentado uma<br>folha de cada vez. |
| Capacidade:                                                                                                    | <ul> <li>100 folhas de papel de 20-lb. (75 g/m<sup>2</sup>)</li> <li>50 transparências</li> <li>10 envelopes</li> <li>Etiquetas: altura máxima da pilha para<br/>alimentação = cerca de 1 cm.</li> </ul>                                                                      |

# Bandeja multifuncional (cont.)

Colocação do papel

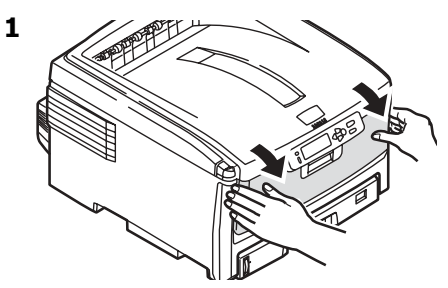

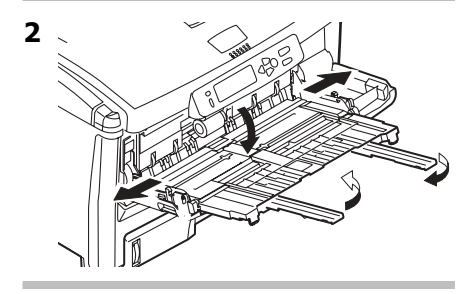

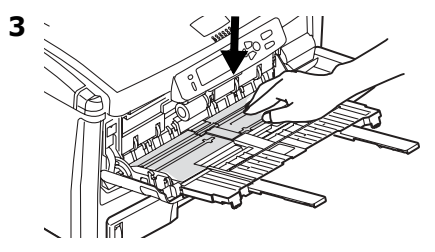

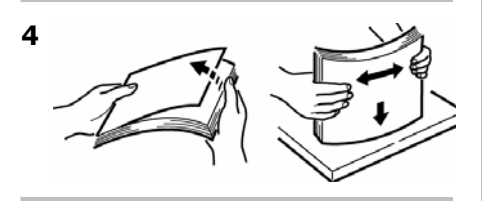

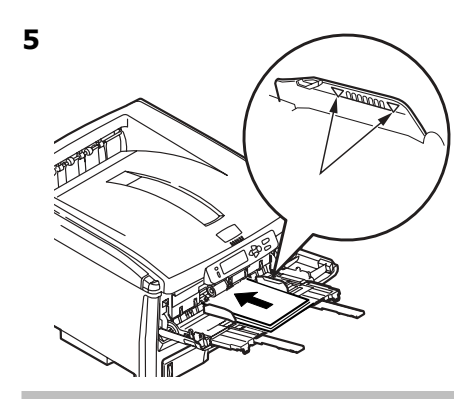

#### Papel timbrado

- Impressão em um lado: colocar com a face para cima e a borda superior inserida na impressora.
- Impressão frente e verso: colocar com a face *para baixo* e a borda superior voltada *para fora* da impressora.

#### Envelopes

 Coloque o lado destinado à impressão para cima (orelha para baixo), com a borda superior à esquerda e a borda curta inserida na impressora.

#### 6

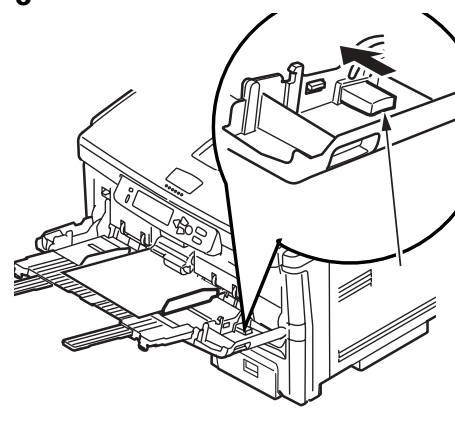

# Escaninhos de saída

### Escaninho de saída superior (face para baixo)

Este é o escaninho normalmente usado.

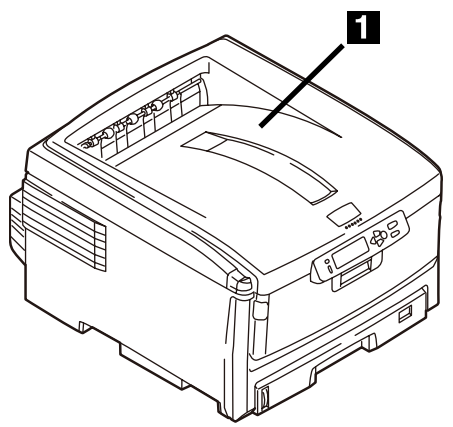

- Para papéis de até 47 lb. US Bond (176 g/m<sup>2</sup>).
- Capacidade para até 250 folhas de papel de 20-lb. (75 g/m<sup>2</sup>).
- As páginas são empilhadas com a face impressa para baixo.

#### Escaninho de saída traseiro (face para cima)

- O percurso reto de saída do papel. Utilizar para transparências, envelopes, etiquetas e papel de alta gramatura.
- Capacidade para papéis de 17 a 54 lb. US Bond (64 a203 g/m<sup>2</sup>).
- Capacidade para até 100 folhas de papel de 20-lb. (75 g/m<sup>2</sup>).
- O papel é impresso com a face para cima (para documentos com várias páginas, selecione a impressão em ordem reversa na caixa de diálogo Imprimir do aplicativo para que as cópias sejam empilhadas na ordem correta).

#### Nota

Se o escaninho traseiro estiver aberto, todas as páginas impressas sairão por ele, independentemente da configuração no driver da impressora.

#### Para abrir o escaninho de saída traseiro

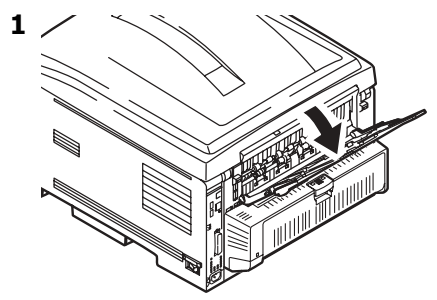

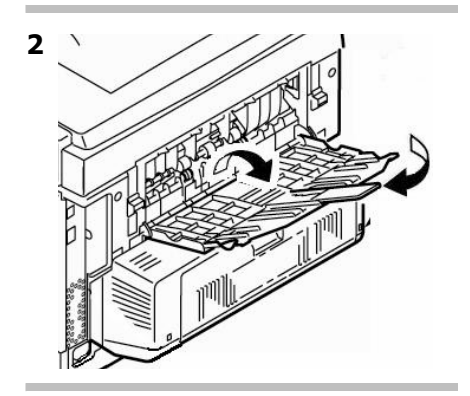

# Impressão duplex (impressão nos dois lados do papel)

## Borda longa x Borda curta

#### Borda longa

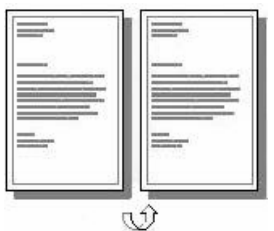

### Borda curta

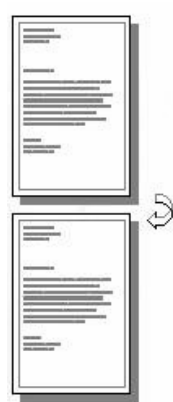

# Especificações

#### Gramatura do papel

20 a 28 lb. US Bond (75 a 105 g/m<sup>2</sup>).

#### Nota

Se o papel enrolar durante a impressão de um arquivo no modo duplex, troque-o para apergaminhado de 28-lb. (105 g/m<sup>2</sup>).

#### Alimentação do papel

Bandeja 1, Bandeja 2 opcional ou Bandeja MF

#### Saída do papel

Escaninho de saída superior ou Escaninho de saída traseiro.

#### Tamanhos do papel

- Padrão: Carta, ofício-14, ofício-13,5, ofício-13, Tabloide, Executivo, A4, A5, B4, B5.
- Personalizado: Apenas Bandeja MF, mínimo 5.8 x 8¼ polegadas (148 x 210 mm), máximo 11.69 x 16.5 pol. (297 x 420 mm)

## Como imprimir um arquivo usando a unidade duplex

Abra o arquivo que deseja imprimir e selecione Arquivo  $\rightarrow$  Imprimir. Selecione a impressora Série C8800.

#### Windows

- Para todos os sistemas operacionais, salvo o Windows 2000, clique em Properties [Propriedades] ou Preferences [Preferências].
- Na guia Setup [Configurar], em 2-Sided Printing [Impressão frente e verso], selecione Long Edge [Borda longa] ou Short Edge [Borda curta].

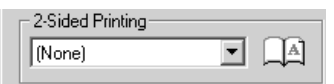

#### Macintosh

- 1. Em Presets [Configurações predefinidas], selecione Duplex.
- Em Duplex, selecione Long-Edge Binding [Encadernação pela borda longa] ou Short-Edge Binding [Encadernação pela borda curta].

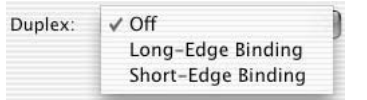

# Economia de energia

O recurso de economia de energia determina quanto tempo a impressora aguardará antes de entrar no modo de espera. Isto economiza energia, mas a impressora precisará de tempo para aquecer quando receber um trabalho de impressão ou se o usuário desejar acessar o menu e alterar as configurações.

#### Configuração do intervalo de economia de energia

- Pressione a tecla + repetidamente até que SYS CONFIG MENU (Menu Configuração) apareça no painel.
- 2. Pressione a tecla ENTER.

POW SAVE TIME‡ 60 MIN [MINUTOS]

‡ Tempo de economia de energia

\*

- 3. Pressione a tecla ENTER. A segunda linha do painel começará a piscar.
- Pressione a tecla + repetidamente até que o novo valor (5, 15, 30, 60 [padrã]) ou 240 minutos) que deseja usar apareça.
- 5. Pressione a tecla ENTER duas vezes.

A nova configuração será ativada e a segunda linha do painel parará de piscar.

6. Pressione a tecla ON LINE.

### Para ativar/desativar o recurso de economia de energia

A impressora está pré-configurada com o modo de economia de energia ativado Para ativar (ou desativar) o recurso de economia de energia

- 1. Pressione a tecla ENTER para entrar no modo Menu.
- Pressione a tecla repetidamente até que MAINTENANCE MENU (Menu Manutenção) apareça no painel.
- 3. Pressione a tecla ENTER.
- 4. Pressione a tecla + repetidamente até ver a mensagem

POWER SAVE‡ ENABLE [ACTIVADO]

\*

- ‡ Economia de energia
- 5. Pressione a tecla ENTER. A segunda linha do painel começará a piscar.
- 6. Pressionar a tecla + comuta entre a opção Habilitar e Desabilitar.
- 7. Pressione a tecla ENTER duas vezes.

A nova configuração será ativada e a segunda linha do painel parará de piscar.

8. Pressione a tecla ON LINE.

# Eliminação de atolamentos de papel Atolamentos 370, 373

#### Atolamento 370 ou 373

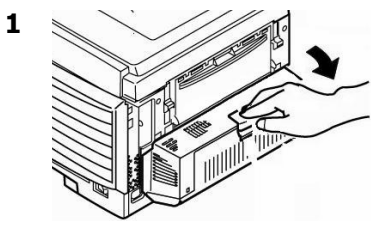

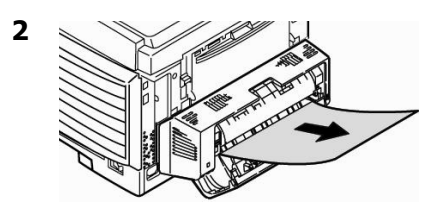

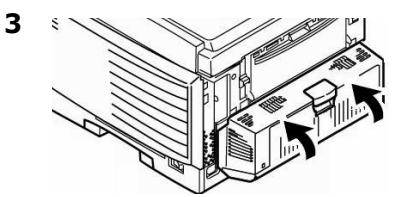

#### ATENÇÃO! A unidade fusora pode estar QUENTE!

# Se uma folha estiver presa na unidade fusora:

1

2

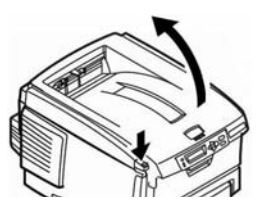

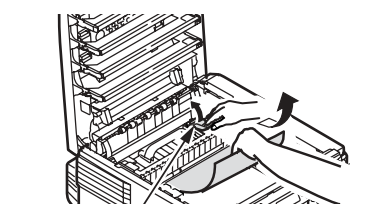

3 Se a folha não sair:

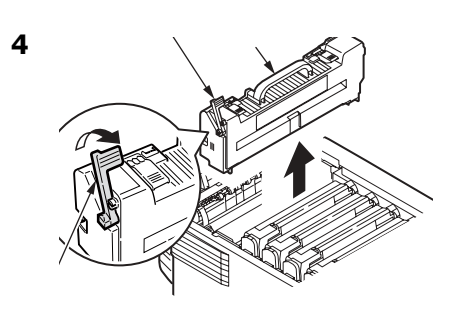

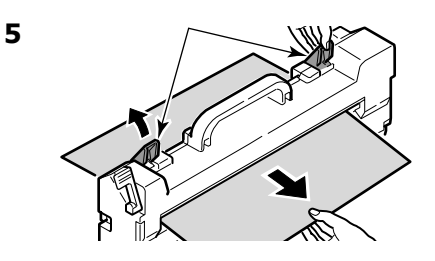

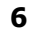

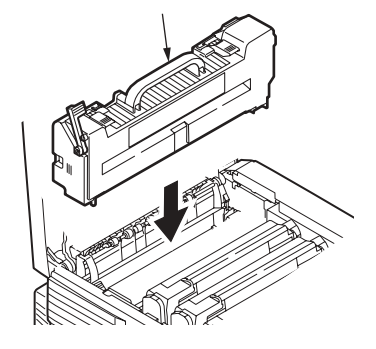

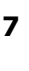

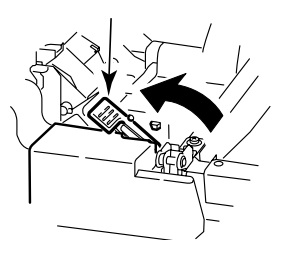

# Eliminação de atolamentos de papel Duplex (371)

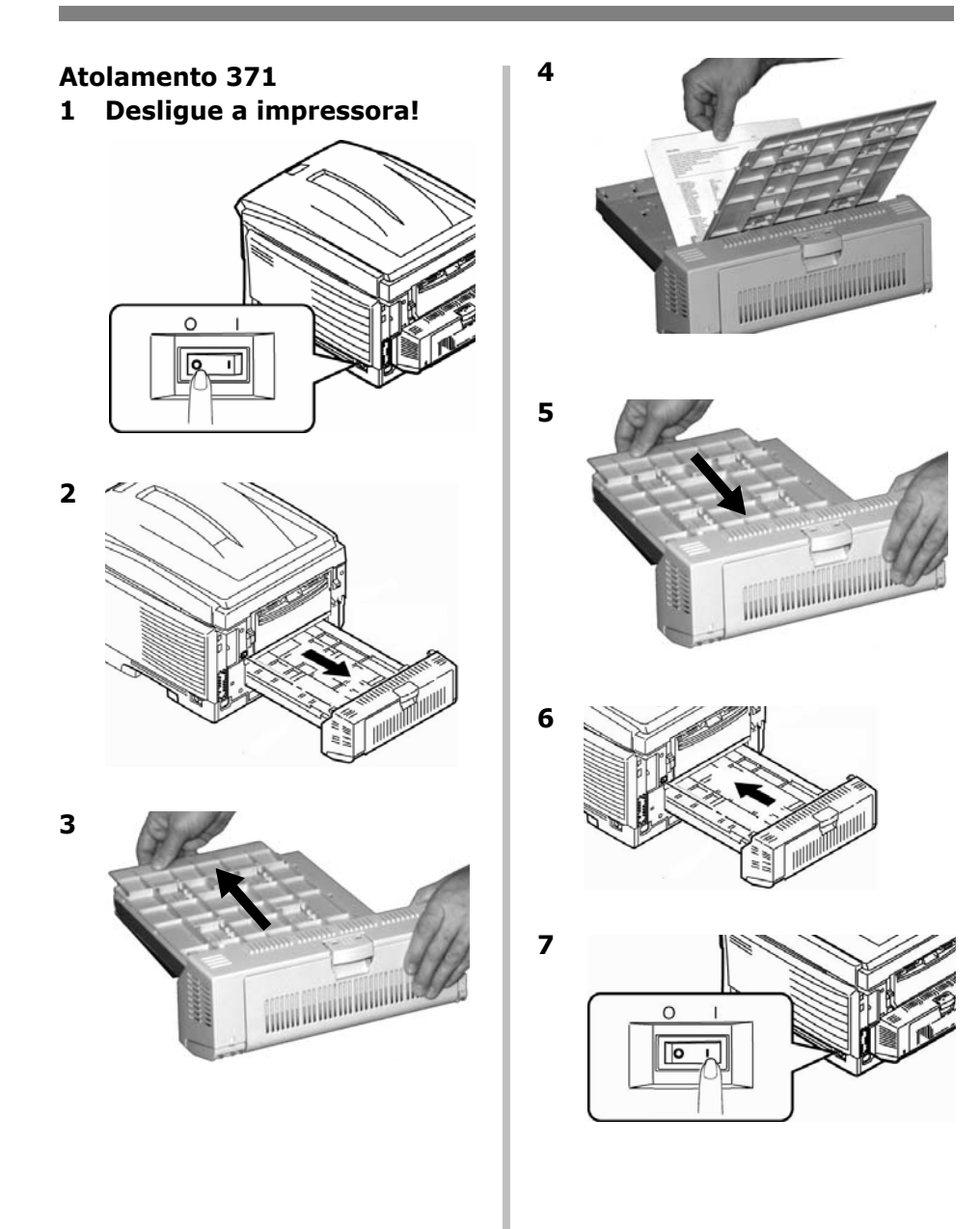

## Eliminação de atolamentos de papel Alimentação de Papel (372, 380, 390)

# Atolamentos da tampa frontal 372, 380

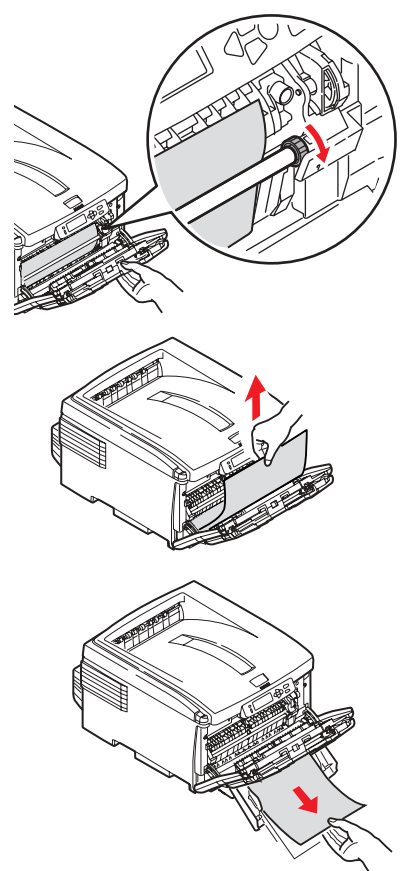

#### Atolamento da bandeja MF 390

Se não for possível puxar facilmente a folha para fora pela frente:

1

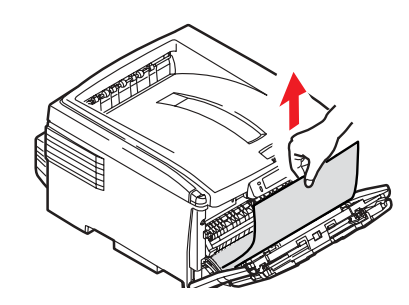

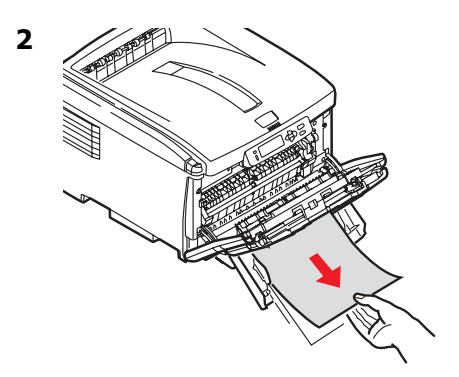

# Eliminação de atolamentos de papel Interna (381)

#### Atolamento 381

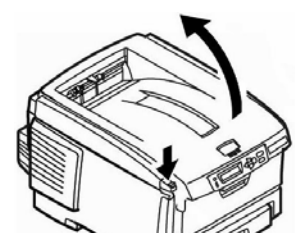

#### Atenção!

1

A unidade fusora (atrás do toner ciano [C]) pode estar QUENTE.

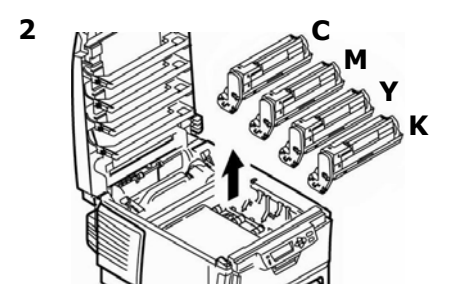

#### Atenção! Para evitar danificar os cilindros:

- Coloque os cilindros em uma superfície plana.
- Não exponha os cilindros à luz por mais de cinco minutos.

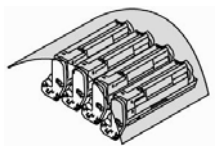

• Não toque na área verde brilhante na parte inferior dos cilindros.

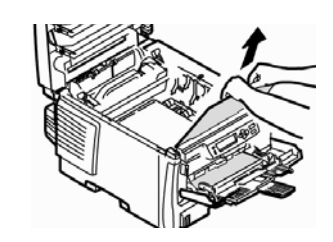

#### Nota

3

Para retirar uma folha presa na unidade fusora:

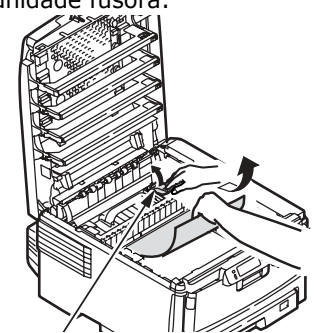

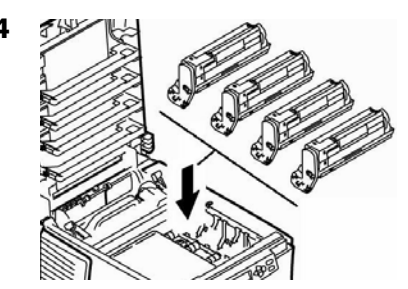

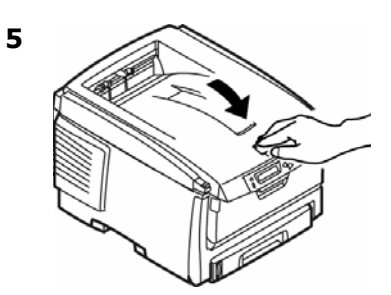

# Eliminação de atolamentos de papel Interna (382, 383)

Atolamentos 382 e 383

1

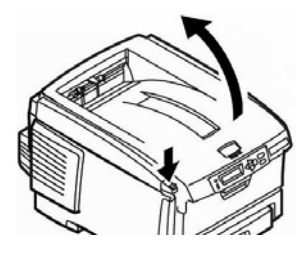

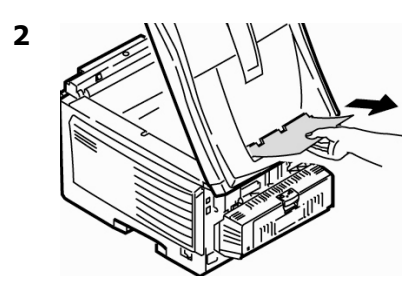

• Se a folha não sair facilmente, vá para a etapa 3.

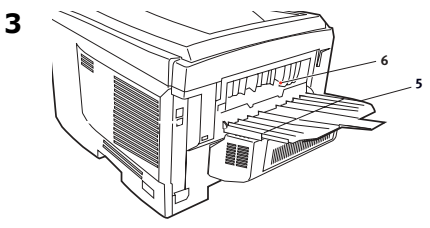

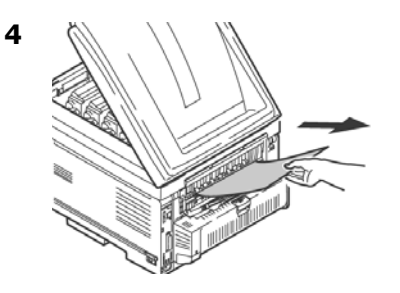

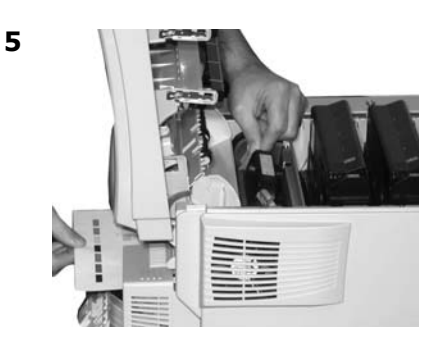

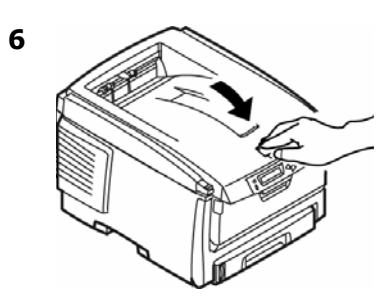

# Eliminação de atolamentos de papel Bandeja para papel (391, 392)

Atolamento 391 (Banedja 1)

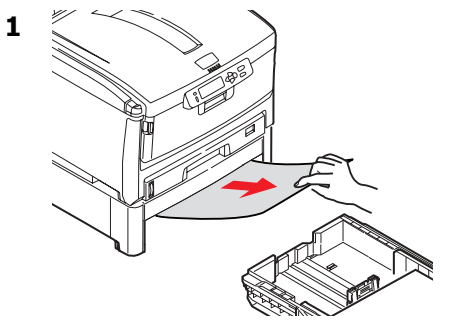

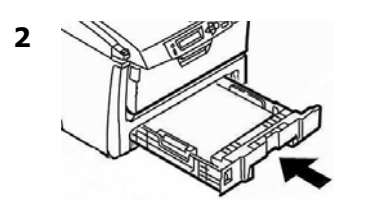

# Atolamento 392 (Bandeja 2 opcional)

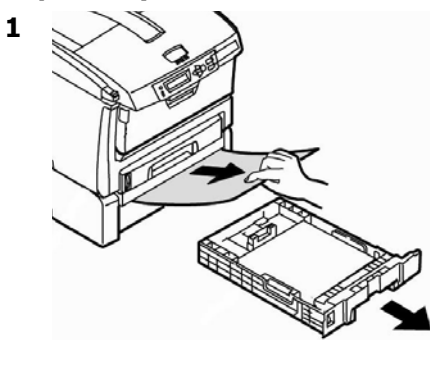

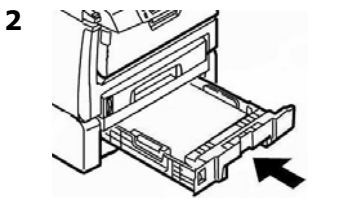

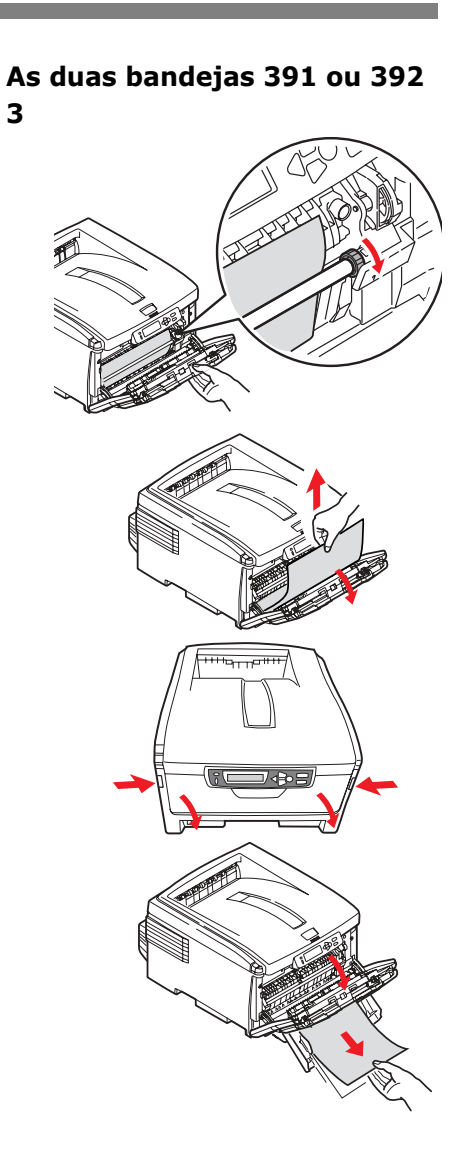

### Mensagens de erro comuns

Consulte o Manual Eletrônico do Usuário para informar-se sobre outras mensagens de erro.

#### XXX TONER SENSOR ERROR

#### ERRO NO SENSOR DO TONER XXX

Abra a tampa superior. Empurre a alavanca de travamento rumo (toner **XXX**) à parte posterior da impressora o máximo que puder. Feche a tampa. Se isto não fizer a mensagem desaparecer, ligue para a assistência técnica autorizada local.

#### ORDER XXX

#### PEDIR XXX

Aparece na segunda linha do painel para indicar que o suprimento xxx (ex.: toner, cilindro OPC) está chegando ao fim.

#### Nota

Se o item LOW TONER [Pouco toner] no SYSTEM CONFIG MENU [Menu de configuração do sistema] foi alterado para STOP [Parar], a luz ATTENTION [Atenção] piscará e o usuário precisará trocar imediatamente o cartucho de toner ou pressionar a tecla ON LINE para continuar a imprimir.

Certifique-se de ter em mãos um cartucho de toner de reposição original OKI (consulte na página 67).

#### REPLACE TONER<sup>‡</sup> nnn: XXXX TONER EMPTY

#### INSTALE NOVO TONER nnn: TONER XXXX VAZIO

Certifique-se de ter em mãos um cartucho de toner **XXXX** de reposição original OKI (consulte na página 67).

#### XXXX LIFE

#### VIDA ÚTIL XXX

Aparece na segunda linha do painel para indicar que o suprimento xxx (ex.: cilindro OPC) precisará ser trocado em breve.

Troque o item. (Consulte as instruções fornecidas com o novo item.)

LOAD mmm/ppp AND PRESS ONLINE SWITCH nnn: ttt MEDIA MISMATCH

#### COLOCAR mmm/ppp E PRESSIONAR A TECLA ONLINE nnn: CONFLITO DE TIPO DE MATERIAL DE IMPRESSÃO NA tttt

O tipo de material de impressão na bandeja indicada (tttt) não coincide com o especificado no trabalho de impressão sendo processado.

Coloque o material de impressão apropriado na bandeja e pressione a tecla ON-LINE.

#### LOAD mmm/ppp AND PRESS ONLINE SWITCH nnn: ttt SIZEMISMATCH

#### COLOCAR mmm/ppp E PRESSIONAR A TECLA ONLINE nnn: CONFLITO DE TAMANHO DE MATERIAL DE IMPRESSÃO NA tttt

O tamanho do material de impressão (mmm) e/ou o tipo (ppp) colocado na bandeja indicada (tttt) não coincide com o especificado no trabalho de impressão sendo processado.

Coloque o material de impressão apropriado na bandeja e pressione a tecla ON-LINE.

#### ADD MORE MEMORY 420: MEMORY OVERFLOW

#### ADICIONAR MAIS MEMÓRIA 420: ESTOURO DA MEMÓRIA

- Reduza o tamanho do arquivo sendo impresso (ex.: imprima o arquivo como grupos separados de páginas, ao invés de todas as páginas ao mesmo tempo).
- Instale mais memória na impressora (consulte o Manual Eletrônico do Usuário para obter mais informações).

#### LOAD mmm nnn: ttt EMPTY

#### COLOCAR mmm nnn: ttt VAZIA

Coloque mais material de impressão na bandeja.

# Mensagens de erro comuns (cont.)

#### CANCELING JOB (USER DENIED)

#### CANCELANDO O TRABALHO (USUÁRIO NEGADO)

O software de contabilidade dos trabalhos detectou um trabalho de impressão de um usuário que

- não está autorizado a imprimir ou
- está tentando imprimir um trabalho colorido, sendo que está autorizado a imprimir apenas trabalhos preto e branco.

O usuário deve entrar em contato com o administrador do sistema para verificar se a autorização pode ser mudada.

#### CANCELING JOB (JAM)

#### CANCELANDO O TRABALHO (ATOLAMENTO)

A configuração para recuperação após atolamento no menu foi alterada para desativada e ocorreu um atolamento de papel. Todos os dados não impressos estão sendo apagados.

Elimine o atolamento e envie novamente à impressora as páginas que faltam do trabalho de impressão.

#### nnn: PAPER JAM

#### nnn: ATOLAMENTO DE PAPEL

O papel atolou. Elimine o atolamento: consulte a página 78, ff.

#### PRESS ONLINE SWITCH INVALID DATA

#### PRESSIONAR A TECLA ONLINE DADOS INVÁLIDOS

A impressora recebeu dados inválidos.

Pressione a tecla ON-LINE. Reprocesse e reenvie o trabalho de impressão.

# Assistência técnica e suporte

# Primeiro ...

Consulte a loja onde adquiriu a impressora.

#### Outros recursos da Oki

- Visite nosso site multilingüe na Web: **WWW.OKIPRINTINGSOLUTIONS.COM**.
- Visite MY.OKIDATA.COM (somente em inglês).
- Ligue para 55-11-3444-6747.
- e-mail: okidata@okidata.com.br.

OKI é uma marca registrada da Oki Electric Industry Company, Ltd.

Windows é uma marca registrada ou marca comercial da Microsoft Corporation nos Estados Unidos e em outros países.